## Acer E100/E101 Guia do utilizador

© 2009. Reservados todos os direitos.

Acer E100/E101 Smartphone Guia do utilizador Primeira edição: 08/2009

| Acer E100/E101 Smartphone |
|---------------------------|
| Número do modelo:         |
| Número de série:          |
| Data de compra:           |
| Local de compra:          |

## Índice

| Familiarize-se com o seu smartphone      |     |
|------------------------------------------|-----|
| Capacidades e funções                    | . 5 |
| Outrasfontes de ajuda                    | . 6 |
| Registo do produto                       | . 7 |
| Capítulo 1: Configuração                 |     |
| Remover o Smartphone da embalagem        | . 9 |
| Familiarize-se com o seu Smartphone      | 10  |
| Instalação do cartão SIM                 | 12  |
| Instalação ou remoção da bateria         | 13  |
| Ligar o telemóvel pela primeira vez      | 15  |
| Capítulo 2: Fazer chamadas               |     |
| Antes de fazer chamadas                  | 19  |
| O teclado numérico no ecra               | 20  |
| O ecrã de chamadas de voz                | 22  |
| Opções visíveis no ecrã para as chamadas | 22  |
| Capítulo 3: Dispositivos de entrada      |     |
| A caneta                                 | 27  |
| A roda de toque                          | 27  |
| O teclado mostrado no ecrã               | 28  |
| Capítulo 4: Mensagem                     |     |
| O ecrã de mensagens                      | 31  |
| Mensagens de texto (SMS)                 | 32  |
| Mensagens MMS                            | 33  |
| Correio electrónico                      | 36  |
| Capítulo 5: Uso da Câmera                |     |
| Ícones da câmara e indicadores           | 39  |
| Tirar uma foto                           | 41  |
| Gravando um vídeo                        | 41  |
|                                          |     |

| Opções para as fotos e para os clips de vídeo<br>Capítulo 6: Operacões avancadas | 42 |
|----------------------------------------------------------------------------------|----|
| Modo silenciosos                                                                 | 45 |
| Colocar o Smartphone no modo de vôo                                              | 45 |
| Comm. Manager                                                                    | 46 |
| Ajusta as configurações de ligação                                               | 47 |
| Definições do telemóvel                                                          | 49 |
| Gestão de seu caderno de telefone                                                | 51 |
| Gestor SIM                                                                       | 54 |
| Ligação ao PC e sincronização dos dados                                          | 56 |
| Outras funções                                                                   | 57 |
| Reprodução de ficheiros multimédia                                               | 58 |
| Actualizar dados do satélite                                                     | 60 |
| Personalizar seu smartphone                                                      | 61 |
| Actualizar seu smartphone                                                        | 67 |
| Reajuste de seu smartphone                                                       | 68 |
| Capítulo 7: Acessórios e sugestões                                               |    |
| Uso do auscultador                                                               | 71 |
| Use um auscultador bluetooth                                                     | 71 |
| Utilização do Smartphone como modem                                              | 72 |
| Inserção do cartão microSD                                                       | 74 |
| Apêndice                                                                         |    |
| Perguntas frequentes, resolução de problemas e                                   |    |
| mensagens de erro                                                                | 77 |
| Especificações                                                                   | 79 |
| Avisos e precauções                                                              | 82 |
| Chamadas de emergência                                                           | 88 |
| Informação sobre eliminação e reciclagem                                         | 90 |
| Manutenção do Smartphone                                                         | 90 |
| Normas de segurança                                                              | 91 |

# Familiarize-se com o seu smartphone

## Capacidades e funções

O seu novo smartphone é uma ferramenta multifuncional recheada de capacidades intuitivas e de potentes aplicações que tornam a tarefa de organizar a sua informação e de a sincronizar com as suas actividades pessoais muito mais fácil e eficaz. O Smartphone permite-lhe:

- Aceder seu e-mail enquanto em movimento.
- Fazer chamadas quando ligado na rede 3G/HSUPA/ HSDPA ou EDGE/GPRS/GSM (dependendo do modelo).
- Ligar sem fios à rede local para aceder à Internet e a outras capacidades da rede.
- Trocar informação entre dispositivos com capacidades Bluetooth/WLAN.
- Administre facilmente seus contactos e interacção de rede social.

#### Características do produto

- Processador Samsung MSM/ESM 7225 de 528 MHz
- 512 MB de ROM, 256 MB de RAM
- Ecrã de toque resistivo TFT-LCD de 3,2" 400 x 240-pixel
- Ranhura para o cartão de memória Micro SD
- Bateria de polímeros de lítio de alta-densidade, recarregável e de 1140 mAh (substituível)
- Microsoft Windows Mobile 6.5, edição profissional
- Funções Acer de uso fácil: Caderno de telefone, agenda, discador de telefone com favoritos e histórico

de chamada, rede social, gerente de notificação e preferências.

## Outrasfontes de ajuda

Para ajudar a usar seu smartphone, atribuímos um conjunto de guias:

| Para informação sobre:                                                                         | Consulte a secção:                                                                                                    |
|------------------------------------------------------------------------------------------------|----------------------------------------------------------------------------------------------------|
| Programas no Smartphone e<br>programas adicionais que<br>podem ser instalados no<br>Smartphone | Este guia de utilizador. Incluído no CD<br>de suporte, o guia de utilizador é a<br>referência online para informação<br>sobre como usar o smartphone. |
| Informação actualizada sobre<br>o Smartphone                                                   | www.acer.com/                                                                                                    |
| Pedidos de assistência                                                                         | www.acer.com/support/                                                                                                    |

#### Acesso aos menus de ajuda

Seu smartphone inclui menus de ajuda detalhados para o auxiliar nas ligações e na utilização das aplicações incluídas.

- 1. Toque em Iniciar > Ajuda para aceder aos menus de ajuda.
- Toque em Conteúdo para ver todos os tópicos de ajuda ou use a opção Procurar para encontrar ajuda sobre tópicos específicos.

## Registo do produto

Ao usar seu produto pela primeira vez recomenda-se registá-lo imediatamente. Isto facilitará o acesso a alguns benefícios úteis, tais como:

- Serviço rápido de nossos representantes treinados
- Afiliação a comunidade Acer: receber promoções e participar nas pesquisas de clientes
- As notícias mais recentes da Acer

Registe-se o mais rápido uma vez que outras vantagens o aguardam!

#### Como registar

Para registar seu produto Acer visite nosso sítio web em **registration.acer.com**. Seleccione seu país e siga as instruções simples.

Você pode clicar também em **Iniciar** > **Registo** para registar com o seu smartphone.

Depois que recebermos seu registo de produto você receberá um e-mail de confirmação com dados importantes que deve manter num local seguro.

## Capítulo 1: Configuração

## Remover o Smartphone da embalagem

Seu smartphone novo vem embalado numa caixa de protecção. Abra cuidadosamente a caixa e remova o conteúdo da mesma. Caso qualquer um dos itens seguintes estiver em falta ou danificado, contacte imediatamente o vendedor:

- Acer E100/E101 Smartphone
- Caneta
- Bateria
- Guia de consulta rápida
- CD incluído
- Cabo USB
- Transformador a.c.
- Auscultador
- Plástico de protecção de ecrã

## Familiarize-se com o seu Smartphone

#### Vistas

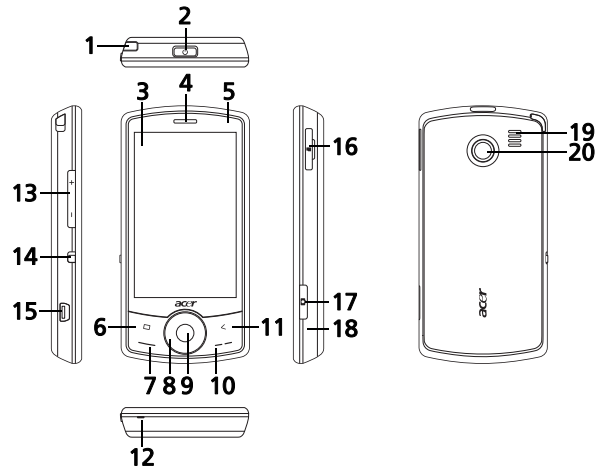

| N°. | Item                         | Descrição                                                                                                    |
|-----|------------------------------|----------------------------------------------------------------------------------------------------|
| 1   | Caneta                       | Utilize a caneta para introduzir<br>informação ou seleccionar itens no<br>ecrã táctil.                              |
| 2   | Botão Power<br>(Alimentação) | Prima para ligar/desligar o ecrã ou<br>entrar no modo em espera; prima e<br>mantenha para desligar o<br>smartphone. |
| 3   | Ecrã de toque                | ecră de toque de 3,2-pol, 400 x 240<br>pixel para exibir datos, conteúdo de<br>telefone e inserir informações.      |

| N°. | Item                               | Descrição                                                                                                    |  |
|-----|------------------------------------|----------------------------------------------------------------------------------------------------|--|
| 4   | Microfone do telefone              | Emite áudio do seu smartphone;<br>adequado para uso normal.                                                                                                    |  |
| 5   | Indicador LED                      | Indica o status actual e carga da<br>bateria.                                                                                                    |  |
| 6   | Botão Retornar                     | Voltar ao ecrã principal                                                                                                    |  |
| 7   | Botão Call (Chamar)                | Activa o telemóvel/a marcação de<br>números/a visualização de números<br>usados recentemente e permite<br>atender chamadas.                                                                                                 |  |
| 8   | Botão de 4 modos/<br>roda de toque | Toque a roda e o controlo de<br>navegação de 4-modos para mover o<br>cursor. Deslize seu dedo num movimen<br>to circular para usar a roda de toque<br>ou prima firmemente para activar um<br>dos quatro botões de direcção. |  |
| 9   | Botão Center (Central)             | Prima o botão central para activar o item seleccionado.                                                                                                    |  |
| 10  | Botão End (Final)                  | Prima para terminar a chamada.                                                                                                    |  |
| 11  | Botão De trás                      | Retorne para um passo de menu                                                                                                    |  |
| 12  | Microfone                          | Microfone interno                                                                                                    |  |
| 13  | Botão Volume acima/<br>abaixo      | Aumenta ou diminui o volume de telefone.                                                                                                    |  |
| 14  | Botão Silent (Mudo)                | Deslize o botão para baixo para<br>activar o modo silencioso.                                                                                                    |  |
| 15  | Mini conector USB                  | Permite a ligação do cabo USB/dos<br>auscultadores/do carregador.                                                                                                    |  |
| 16  | Ranhura do cartão de<br>memória    | Instalação do cartão de memória<br>micro SD                                                                                                    |  |
| 17  | Botão Camera<br>(Câmera)           | Activa a função de câmara ou tira uma<br>fotografia.                                                                                                    |  |
| 18  | Botão Reajuste                     | Limpa a memória do smartphone.                                                                                                    |  |
| 19  | Microfone mãos livres              | Emite áudio do seu smartphone;<br>adequado para uso mãos livre.                                                                                                    |  |
| 20  | Câmera                             | Uma câmara de 2-megapixel.                                                                                                    |  |

Nota: Você pode alterar a função dos botões Home, Back e Camera, mas recomendamos que você use as configurações padrões. **"Os** botões das aplicações" na página 64

#### Indicador LED

| Cor      | Estado                               | Descrição                                                                |
|----------|--------------------------------------|--------------------------------------------------------------------------|
| Vermelho | Estável                              | A bateria está a ser carregada.                                          |
|          | Flash lento                          | Carga da bateria está baixa.                                             |
|          | Pisca duas<br>vezes<br>repetidamente | Carga da bateria está baixa.                                             |
|          | Pisca<br>rapidamente                 | O nível de bateria é muito baixo para<br>iniciar o telefone.             |
| Laranja  | Flash lento                          | Novo evento (chamada perdida, nova<br>mensagem, compromisso, etc.)       |
| Verde    | Estável                              | A bateria está totalmente carregada;<br>você deve desligar o carregador. |

## Instalação do cartão SIM

Para desfrutar ao máximo das capacidades do seu Smartphone, tem de instalar um cartão SIM. O suporte do cartão SIM está localizado no fundo da bainha da bateria.

1. Desligue o seu smartphone ao premir e manter o botão de alimentação.

- 2. Deslize a tampa da bateria para baixo e depois levante-a do smartphone.
- Se necessário, remova a bateria conforme descrito em "Instalação ou remoção da bateria" na página 13.
- 4. Insira o cartão SIM conforme mostrado.

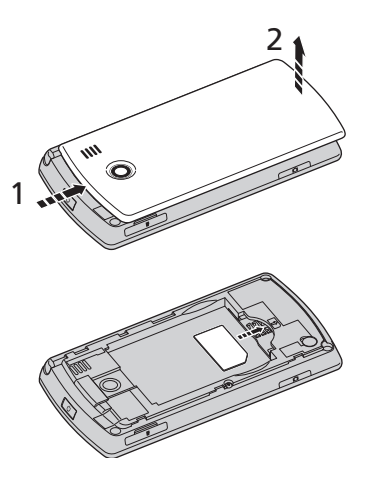

5. Substitua a bateria e tampa da bateria.

#### Bloqueio do cartão SIM

O Smartphone pode incluir um mecanismo de bloqueio do cartão SIM, i.e., apenas poderá usar o cartão SIM fornecido pela operadora de rede.

Para cancelar o bloqueio SIM contacte seu provedor de rede.

## Instalação ou remoção da bateria

Seu smartphone usa uma bateria substituível para fornecer alimentação. É embalada separadamente de seu smartphone e deve ser inserida e carregada antes que você possa usar o smartphone.

## Instalação da bateria

1. Abra a tampa conforme descrito em **"Instalação do cartão** SIM" na página 12.

- Coloque a bateria no compartimento de bateria alinhando os conectores com estes do topo do compartimento.
- Insira as tabulações no fundo da tampa da bateria nas ranhuras do smartphone. Deslize cuidadosamente a tampa para cima até que clique no lugar.

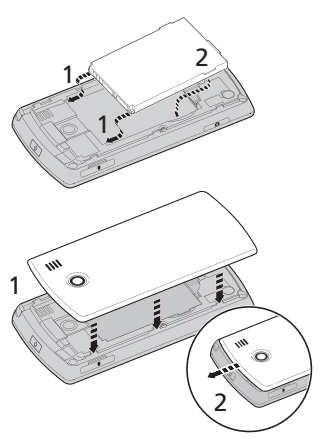

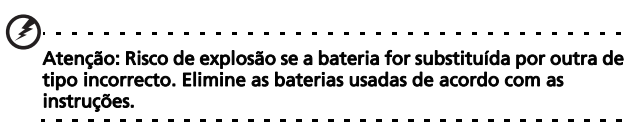

#### Carregar a bateria

Para começar a usar, você deve carregar seu smartphone por oito horas. Posteriormente, você pode carregá-lo a cada dia para recarregar a bateria totalmente.

Ligue o cabo do adaptador CA no mini conector USB do seu smartphone.

#### Remover a bateria

Abra o compartimento da bateria como mostrado em **"Instalação da bateria" na página 13**. Levante a bateria do compartimento com o clipe no topo da bateria. Substitua a tampa da bateria conforme descrito acima.

## Ligar o telemóvel pela primeira vez

Para ligar o Smartphone pela primeira vez, mantenha premido o botão de alimentação até o ecrã de arranque do sistema aparecer. Siga os ecrãs de configuração para definir seu telefone.

#### Entrar no seu modo PIN

Ao instalar um cartão SIM pela primeira vez, terá de introduzir um código PIN usando o.

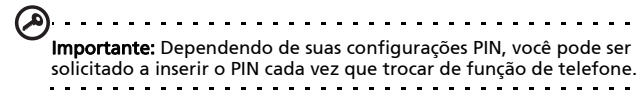

Se o código PIN introduzido estiver incorrecto, é mostrada uma mensagem de aviso.

#### Activação de um cartão SIM novo

Se estiver a usar o cartão SIM pela primeira vez, pode ser necessário activá-lo. Contacte a operadora de rede para mais informações sobre como o fazer.

#### O ecrã Hoje

Cada vez que você ligar seu smartphone, exibirá o ecrã Hoje. Este ecrã oferece seu acesso baseado em ícone rápido para diversas funções usados frequentemente de seu smartphone.

A primeira vez que iniciar seu smartphone, você verá atalhos e ícones de função no ecrã.

Algumas delas podem ser alteradas, outras não.

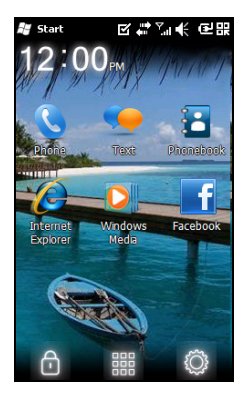

#### Ícones de telefone

Estes ícones permitem que você aceda as funções básicas do telefone. Elas não podem ser alteradas ou removidas.

| Ícone | Descrição                                                                                   |
|-------|---------------------------------------------------------------------------------------------|
| 2     | Abra o discador de telefone para fazer uma<br>chamada.                                      |
| •     | Abra o programa de mensagem do Windows para<br>que você possa enviar um e-mail, SMS ou MMS. |
| 1     | Abra o caderno de telefone                                                                  |

#### Ícones de atalho

Você pode exibir até seis ícones de atalho no ecrã Hoje.

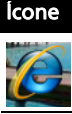

Descrição Abra o Internet Explorer para que você possa navegar na internet.

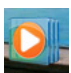

Abra o Windows Media Player para que você possa apreciar os ficheiros de áudio e vídeo.

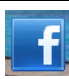

Abra a aplicação do Facebook para que você possa interagir com outras pessoas neste web sítio de rede social popular.

#### Ícones de controlo

Estes ícones permitem que você bloqueia o ecrã, aceda o ecrã do Windows Home screen e altere ou remova os ícones de atalho. Eles não podem ser removidos.

| Ícone | Descrição                                                                                             |
|-------|----------------------------------------------------------------------------------------------------|
| Ð     | Bloqueio do ecrã: Jogue no ícone Bloqueio à<br>esquerda ou direita para desbloquear o ecrã.           |
|       | Abra o ecrã do Windows.                                                                               |
| ŝ     | Permite que você altere ou adicione ícones (você pode adicionar três ícones a mais) para o ecrã Hoje. |

#### Alterar ou remover o atalho

Toque 🔯 para adicionar, alterar ou eliminar os atalhos alteráveis.

Se você tocar em + num marcador de posição de atalho que não está ocupado, você será levado directamente para um ecrã que lista todas as aplicações disponíveis do seu smartphone.

Se você tocar num atalho já definido, você será solicitado se pretende alterar o atalho ou se pretende removê-lo. Toque em **Cancelar** para reter o atalho.

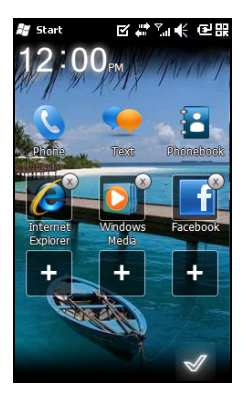

Toque em 🗹 para guardar suas alterações e sair.

## Ligação ao PC e sincronização dos dados

É possível sincronizar os dados no Smartphone com os dados no PC usando o cabo de sincronização USB fornecido e o Windows Vista Sync Center ou ActiveSync.

Consulte as **"Ligação ao PC e sincronização dos dados" na página 56**secções para mais informações sobre a ligação e a sincronização.

#### Antes de fazer chamadas 19

# Capítulo 2: Fazer chamadas

Este capítulo mostra como fazer chamadas de voz e de vídeo e apresenta também as várias opções disponíveis durante a chamada.

## Antes de fazer chamadas

Verifique se a função de telefone está activada antes de fazer uma chamada; você pode actvar o telefone do Comm. Manager (consultar **"Comm. Manager" na página 46**).

- Para aceder o Comm. Manager toque no ícone de comunicação no topo do ecrã ou Iniciar > Comm. Manager.
- Toque no ícone de ligação do telefone para que a barra deslizante fique próximo de ACTIVADO.

#### Fazer uma chamada

- Do ecrã Hoje prima o botão Chamar ou toque em Telefone () pra abrir o teclado numérico no ecrã.
- 2. Insira o número que deseja discar.
- 3. Prima 🔛 para fazer a chamada.
- 4. Para terminar uma chamada prima 🎧

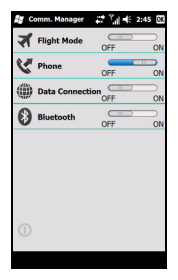

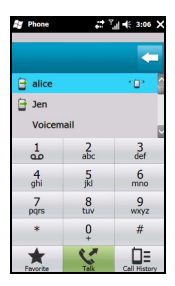

**Nota:** A função de telefone deve ser activaa antes que a chamada possa ser ligada.

### O teclado numérico no ecra

O teclado numérico no ecrã permite que você insira os números para discar.

Para aceder o teclado numérico no ecrã prima o botão *Chamar* ou toque em

Telefone ( ).

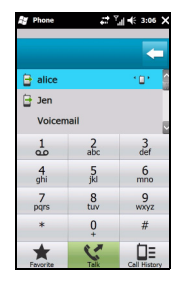

#### Telefonar para um dos seus contactos

- 1. Seus contactos serão exibidos acima do teclado numérico no ecrã.
- 2. Toque num contacto para obter as informações detalhadas.
- 3. Toque em Falar ( ( ), para chamar os contactos exibidos.

#### Marcação de números a partir do Hist chamad

A opção Hist chamad é também mostrada por cima do teclado numérico no ecrã e pode ver as chamadas recebidas, feitas e não atendidas.

Toque num número para ver os detalhes da chamada. Para fazer a remarcação de um qualquer número no histórico de

chamadas, seleccione o número e prima o botão ou toque no botão **Falar (**().

As chamadas não atendidas serão mostradas no ícone de telefone no ecrã principal bem como no topo do ecrã usando o ícone 📢.

#### Discagem de outras aplicações

É possível marcar números de forma rápida e fácil mesmo usando outras aplicações.

- 1. Prima Iniciar > Telemóvel.
- 2. Faça a chamada.
- Quando tiver terminado a chamada, toque no X no canto superior direito do ecrã para voltar à aplicação que estava a usar antes de fazer a chamada.

#### Discagem de um número internacional

Ao marcar números internacionais, não é necessário introduzir o indicativo internacional ("00" etc.) antes do indicativo do país. Toque e mantenha simplesmente **0** até que **+** apareça no ecrã.

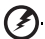

Aviso: O preço das chamadas internacionais pode variar dependendo do país de onde está a telefonar e da sua operadora de rede. Recomendamos-lhe que verifique o preço das chamadas junto da operadora de rede para evitar uma conta de telefone grande. Se estiver a usar o Smartphone num país estrangeiro, haverá lugar à cobrança de taxas relativas ao roaming. Consulte a sua operadora de rede para obter mais informações sobre as taxas de rede específicas para o país que vai visitar antes de efectuar a viagem.

. . . . . . . . . . . . . . . . .

## O ecrã de chamadas de voz

Depois de ter marcado o número pretendido o ecrã de chamadas de voz é mostrado juntamente com as várias opções disponíveis.

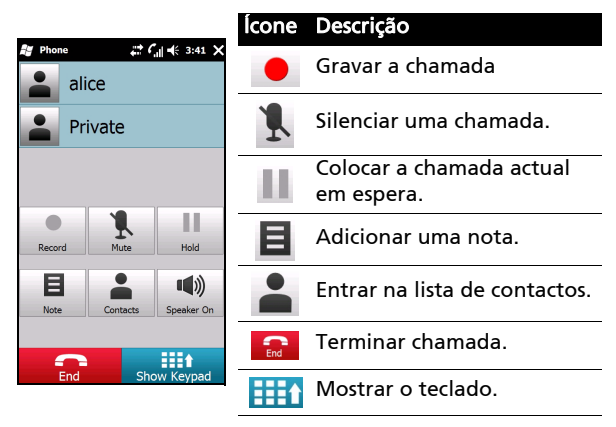

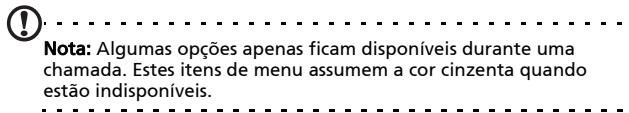

## Opções visíveis no ecrã para as chamadas

#### Responder uma chamada

Prima 🔙 para responder uma chamada.

#### Rejeitar uma chamada

Prima o botão Terminar ou 🔝 pra declinar a chamada.

#### Terminar uma chamada

Para terminar uma chamada prima 🔜.

#### Colocar uma chamada em espera

Para colocar uma chamada em espera, toque em **Colocar em** espera ()) no ecrã de chamadas de voz. Toque novamente nesta opção para retomar a chamada.

#### Troca entre chamadas

Ao receber uma chamada quando já tem uma outra em curso é mostrada uma mensagem de aviso.

- 1. Prima **Trocar ((**) para responder a chamada de entrada e a primeira chamada será colocada em espera.
- Toque em Alternar (S) no ecrã de chamadas de voz para alternar entre as chamadas.

#### Chamadas de conferência

Se tiver uma ou mais chamadas em espera e uma outra online, pode combinar todas as chamadas para criar uma chamada de conferência.

- Toque em Mesclar chamada (@). Todas as chamadas serão combinadas.
- Toque em Terminar ( ) e todos os participantes serão desligados.

#### Uso do antifalante dotelefone

A função de altifalante permite fazer chamadas sem ter de segurar seu smartphone. Esta função de mãos livre é especialmente útil para multi-tarefas.

Para ligar o altifalante, toque em **Activar altifalante(**(())) no ecrã de chamadas de voz. Toque em **Desactivar altifalante** (()) para desactivar o altifalante.

## Adição de notas

É possível escrever ou digitar notas durante uma chamada para registar informação importante para visualização mais tarde.

- 1. Toque em Nota (
  ) no ecrã de chamadas de voz.
- 2. Use o teclado mostrado no ecrã para introduzir letras e caracteres or use a caneta para escrever notas manuscritas.
- 3. Toque em **OK** ao terminar de guardar a nota.

Para ver as notas, toque em **Iniciar** > **Notas**. Toque na nota quer pretende abrir e ver.

#### Silenciar uma chamada

Para silenciar uma chamada, toque em **Cortar som (**) no ecrã de chamadas de voz ou em no ecrã de chamadas de vídeo para desligar o microfone. Toque em **Rep som (**) ou em para ligar o microfone.

## Guardar um número marcado na lista de contactos

Pode guardar um número que tenha marcado na sua lista de contactos para uma utilização futura.

1. Seleccione o número na lista Reg. Cham. e toque em Guardar em Contactos.

- 2. Seleccione para guardar no cartão SIM ou Telefone.
- Introduza a informação relativa ao contacto e toque para Guardar.

#### Rediscgem de uma chamada perdida

Quando perder uma chamada o ícone 🔇 parece no ecrã Hoje, enquanto o número exibirá quantas chamadas perdeu.

- 1. Toque em **Telefone** para ver mais informações sobre as chamadas não atendidas.
- 2. Seleccione a chamada na lista e prima o botão ou 📞 toque em Chamar.

#### Histórico de chamada

Veja as chamadas recentes ao aceder o histórico de chamada: abra **termo de la pois termo de la pois termo de chamada ()**.

#### Opções do menu Hist chamad

Existem várias opções disponíveis no menu Call History (Hist chamad).

 Toque em (
 ) para organizar a janela do histórico de chamadas. Por exemplo, toque em (
 ) para circular através de todas as chamadas perdidas, discadas e recebidas.

# Capítulo 3: Dispositivos de entrada

Esta secção apresenta os vários métodos de introdução de dados disponíveis no seu Smartphone.

#### A caneta

A caneta é usada para seleccionar itens e introduzir informação. Remova cuidadosamente a caneta do respectivo suporte para a utilizar.

**Toque:** Toque no ecrã uma vez com a caneta para abrir itens e seleccionar opções.

**Arraste:** Mantenha a caneta sobre o ecrã e arraste-a ao longo do mesmo para seleccionar texto e imagens. Arraste a caneta sobre uma barra de deslocação para se deslocar para cima e para baixo no ecrã.

**Toque e mantenha:** Toque e mantenha a caneta premida sobre um item para aceder a uma lista de acções disponíveis para esse item. No menu de contexto que aparece, prima a acção que pretende efectuar.

A caneta é também usada para introdução de dados em forma manuscrita. Consulte a secção **"O teclado mostrado no ecrã" na página 28**para mais informações.

## A roda de toque

A roda de toque tem também um teclado direccional de 4-modos e um botão de selecção.

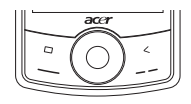

Prima firmemente à esquerda, direita, topo ou fundo da roda para mover a selecção nesta direcção ou toque levemente a roda e mova seu dedo num movimento circular ao redo da roda para mover acima/abaixo ou esquerda/direita, dependendo de sua actividade.

Use o botão central para seleccionar o item destacado.

## O teclado mostrado no ecrã

É possível activar a apresentação de um teclado no ecrã em determinadas aplicações para introdução de dados.

Toque no ícone do teclado na parte inferior do ecrã para ver o teclado. Toque novamente no ícone para ocultar o teclado.

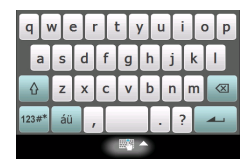

Toque na seta existente junto do símbolo do teclado para seleccionar uma das várias opções para introdução de dados.

| Modo                      | Descrição                                                                                                    |  |
|---------------------------|----------------------------------------------------------------------------------------------------|--|
| Reconhecedor de<br>bloco* | Permite-lhe escrever usando letras, números,<br>símbolos e sinais de pontuação que são<br>convertidos em texto.  |  |
| Teclado fácil             | Mostra um teclado padrão. Toque para<br>introduzir letras, números e usar as teclas de<br>função.                |  |
| Teclado                   | Exibe um teclado compacto.                                                                                       |  |
| Reconhecedor de<br>letra* | Permite-lhe escrever maiúsculas,<br>minúsculas,números e sinais de pontuação que<br>são convertidos em texto.    |  |
| Transcritor*              | Use a caneta para escrever no modo cursivo,<br>misto ou no modo manuscrito para posterior<br>conversão em texto. |  |
| Símbolos                  | Mostra todos os símbolos e caracteres especiais.                                                                 |  |

| Modo                    | Descrição                                                                                                    |  |
|-------------------------|----------------------------------------------------------------------------------------------------|--|
| Transcritor*            | Use a caneta para escrever no modo cursivo,<br>misto ou no modo manuscrito para posterior<br>conversão em texto. |  |
| $\overline{\mathbf{A}}$ |                                                                                                    |  |

Nota: A função de texto manuscrito pode requerer alguma prática. Toque no símbolo ?, visível quando umas das opções de texto manuscrito (\*) estiver activa, para ver as desmonstrações e aceder aos menus Ajuda.

Toque em **Opzioni** no menu do teclado para ajustar as opções e definições para cada modo de introdução de dados.

#### Permite a conclusão da palavra

O Smartphone torna a escrita de mensagens electrónicas, de mensagens normais e de documentos muito mais eficaz com a ajuda da função de antecipação de palavras. Esta função vai sugerindo palavras enquanto escreve.

- Toque em Iniciar > Definições > Pessoal > Introdução > separador Antecipação de palavras.
- 2. Seleccione as opções que quer activar.
- 3. Toque em **OK** para confirmar e guardar.

#### Outras opções de introdução de informação

Pode também configurar as opções de gravação de voz, níveis de zoom e regras gramaticais no ecrã Input Settings (Definições de introdução de informação).

- 1. Toque em Iniciar > Definições > separador Pessoal > Introdução > separador Opzioni.
- Seleccione e configure as configurações conforme apropriado.

3. Toque em **OK** para confirmar e guardar.

Nota: Consulte os menus Help (Ajuda) para mais informação sobre como ajustar as definições de introdução da informação.

## Capítulo 4: Mensagem

Este capítulo mostra como configurar e usar as funções SMS, MMS e de correio electrónico do smartphone.

## O ecrã de mensagens

Todas as mensagens SMS, MMS, e electrónicas podem ser acedidas através do ecrã de mensagens.

Para aceder o ecrã de mensagem toque em **Text (**]) (Texto). De seguida, toque no menu pendente no canto superior esquerdo do ecrã de mensagens para ver a lista de pastas.

Todas as contas de correio electrónico bem como as pastas SMS e MMS são aqui mostradas. Toque no sinal de mais junt de cada pasta para ver a lista de sub pastas. Cada pasta inclui as seguintes subpastas:

 Itens excluídos: Mostra todas as mensagens que seleccionou para eliminar.

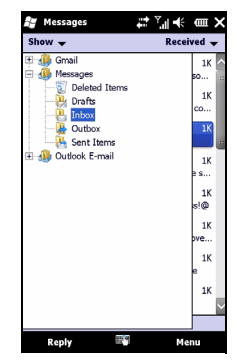

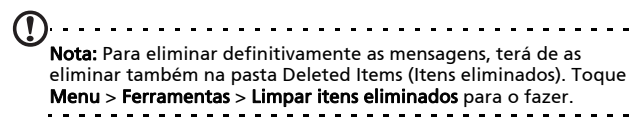

• Rascunhos: Mostra todos os rascunhos das mensagens.

- Caixa de entrada: Mostra todas as mensagens recebidas.
- Caixa de saída: Exibe as mensagens em espera a serem enviadas.
- Itens enviados: Exibe todas as mensagens enviadas.

Toque numa sub pasta para a abrir. Toque na pasta de **entrada** para voltar ao ecrã de mensagens principal. Toque em **Menu** para ver uma lista das opções correspondentes à pasta seleccionada.

#### Administrar suas pastas

É possível seleccionar a opção de sincronização, de transferência entre outras para determinadas pastas. Para administrar suas pastas, toque em **Menu > Ferramentas > Administrar pastas**, toque e mantenha no nome da pasta para abrir um menu de itens de acção.

## Mensagens de texto (SMS)

Pode usar o Smartphone para enviar mensagens de texto para outros telemóveis. Cada mensagem de texto pode conter até 160 caracteres. Mensagens mais longas serão enviadas em diversas mensagens de texto, mas são normalmente combinadas pelo aparelho recipiente.

#### Criar e enviar as mensagens de texto.

- Toque em Texto ( De seguida, toque no menu pendente no canto superior esquerdo do ecrã de mensagens.
- 2. Toque na pasta Mensagens para ver a pasta A receber.
- Toque em Menu > Novo > Mensagem de texto. A janela da mensagem aparece.
- 4. Insira um recipiente, entre sua mensagem e depois toque em **Enviar**.

#### Resposta as mensagens de texto

Quando uma nova mensagem de texto é recebida um ícone de mensagem é mostrado na parte superior do ecrã principal e uma mensagem de notificação é mostrada.

- 1. Toque em **Texto (** para ver sua caixa de entrada.
- 2. Toque numa mensagem para a abrir
- Toque em Responder para responder a mensagem e a janela de composição aparece.
- 4. Introduza a sua Texto e prima Enviar.

#### Seleccionar mensagens de texto

As suas mensagens de texto podem ser ordenadas por tipo de mensagem, por remetente, por mensagens recebidas e por assuntos.

Toque em **Ordenar por** no canto superior direito do ecrã de mensagens e seleccione uma opção na lista.

## Mensagens MMS

As mensagens MMS são idênticas às mensagens de texto mas permitem também o anexo de ficheiros multimédia como, por exempleo, ficheiros de imagem, de áudio ou de vídeo. Cada mensagem MMS pode ter ter um tamanho até 300 kB.

### Configuração de mensagem MMS

Antes de poder enviar mensagens MMS, tem de configurar uma ligação e um perfil. Peça a informação necessária à operadora de rede para concluir a operação de configuração.

- 1. Toque em Iniciar > Definições > Ligações > Ligações.
- 2. Você pode escolher Adicionar uma ligação de modem na seção Configurações de internet ou Configurações WAP.
- 3. O ecrã Criar uma nova ligação é mostrado.

- 4. Introduza o nome que pretende dar à ligação.
- 5. Seleccione a Linha de telemóvel (GPRS) na lista Seleccionar um modem e toque em Seguinte.
- 6. Introduza o nome do ponto de acesso fornecido pela operadora de rede.
- 7. Introduza o nome do utilizador, senha e nome de domínio.
- 8. Toque em **Concluir** para guardar e concluir a configuração.

#### Configuração de perfis MMS

Pode seleccionar e configurar vários perfis para envio de mensagens MMS para diferentes redes e ambientes.

- Toque em Texto (), e depois toque no canto superior esquerdo do menu pendente mostrado no ecrã de mensagens.
- 2. Toque na pasta Mensagens para ver a pasta A receber.
- 3. Toque em Menu > Definições MMS > separador Perfis MMS.
- 4. Toque num perfil na lista. Toque na opção **Editar** para ver as definições de perfil seleccionadas.
- Toque em cada campo para ajustar a respectiva definição. Estes campos devem ser automaticamente configurados pela operadora de rede. Se tal for o caso, recomendamoslhe que os deixe como estão.
- 6. Toque em Concluído quando terminar a edição do perfil.
- 7. Toque em **Seleccionar** para seleccionar o perfil na lista e depois toque em **OK**.

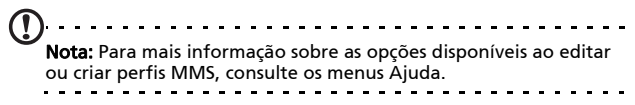

#### Criação de mensagens MMS

- Toque em Texto (), e depois toque no canto superior esquerdo do menu pendente mostrado no ecrã de mensagens.
- 2. Toque na pasta Mensagens para ver a pasta A receber.
- Toque em Menu > Novo > Mensagem multimédia e a janela de composição de mensagem aparece.
- Introduza os dados do destinatário (bem como os dados de outros destinatário nos campos Cc e Bcc, se necessário) e o assunto da mensagem MMS.
- Para anexar uma imagem ou clip de vídeo, toque na opção Insert Introduzir imagem/Vídeo () e seleccione a imagem ou o clip de vídeo que quer anexar.
- Para anexar um ficheiro de áudio, toque na opção Introduzir áudio e seleccione o ficheiro de áudio pretendido. O ficheiro de áudio é apresentado na mensagem.
- Para inserir o texto, toque em Inserir texto e inserir sua mensagem. Todos os anexos e text serão agora exibidos na janela de mensagem.
- 8. Toque em Enviar.

#### Responder as mensagens MMS

Quando uma nova mensagem MMS é recebida um ícone de mensagem é mostrado na parte superior do ecrã principal e uma mensagem de notificação émostrada.

- Toque em Texto (), e depois toque no canto superior esquerdo do menu pendente mostrado no ecrã de mensagens.
- 2. Toque na pasta Mensagens para ver a pasta A receber.
- 3. Toque numa mensagem para a abrir

- Toque em Menu > Responder para responder à mensagem. A janela da mensagem é apresentada.
- 5. Siga as etapas descritas em "Criação de mensagens MMS" na página 35 para escrever a resposta.
- 6. Toque em Enviar.

#### Seleccionar as mensagens MMS

As suas mensagens MMS podem ser ordenadas por tipo de mensagem, por remetente, por mensagens recebidas e por assuntos.

Toque em **Ordenar por** no canto superior direito do ecrã de mensagens e seleccione uma opção na lista.

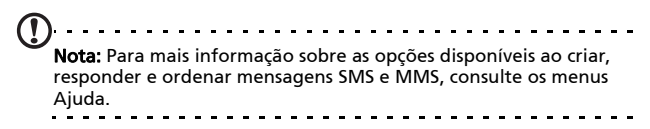

## Correio electrónico

O Smartphone usa o Outlook Mobile para gerir as contas de correio electrónico. Toque em **Iniciar > E-mail** para aceder a configuração de conta. Toque em **Configurar correio electrónico** para configurar a sua conta de correio electrónico.

Introduza o seu endereço de correio electrónico e a senha para configurar a conta. Decida se quer guardar a senha ou não.

| 🞥 Messaging     | #∛』乗 麗    |
|-----------------|-----------|
| E-mail Setup    | 0         |
| E-mail address: |           |
| 0               |           |
|                 |           |
|                 |           |
| Password:       |           |
| Sava parcound   |           |
| Save password   |           |
|                 |           |
| qwert           | y u i o p |
| asdfg           | h j k l   |
| 👌 z x c v       | b n m 🛛   |
| 123#* áü ,      | . ? 🗠     |
| Cancel          | l 🔶 Next  |
Quando terminar a introdução da informação, toque em **Seguinte**. O Smartphone inclui opções predefinidas para uma série de IPS conhecidos e recomenda definições caso o seu enderço de correio electrónico seja reconhecido. Caso contrário, o Smartphone irá tentar ligar à Internet para procurar as definições necessárias.

| 🚰 Messaging                    | ţ     | ₹.∥ €    | <b>■</b> ₩ |
|--------------------------------|-------|----------|------------|
| E-mail Setup                   |       |          | 0          |
| Settings found for:            |       |          |            |
| yahoo.com                      |       |          |            |
| To complete setup and<br>Next. | downk | ad e-mai | l, click   |
|                                |       |          |            |
|                                |       |          |            |
|                                |       |          |            |
|                                |       |          |            |
|                                |       |          |            |
| Provious                       | 4     | N        | w.t        |

## Capítulo 5: Uso da Câmera

O seu smartphone inclui uma câmara digital de 2 megapíxeis montada na parte de trás do mesmo. Esta secção descreve todos os passos ao tirar uma foto e vídeo com seu smartphone.

Para activar a câmara, prima o botão da câmara ou vá para Iniciar > Multimédia > Câmera.

Ícones da câmara e indicadores

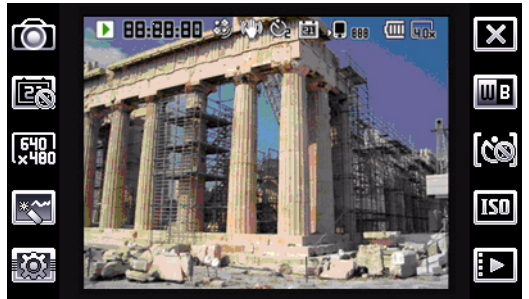

#### Ícone Descrição

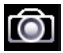

Ajuste do modo de câmara.

- Foto Para tirar fotografias.
- Vídeo Para gravar clips de vídeo.
- Foto POI Para tirar uma fotografia associada às coordenadas GPS de um local.
- 3/5 contínuo Tire três ou cinco fotos em uma tomada (seleccione o número de fotos ao tocar no ícone repetidamente).
- MMS Para tirar fotos para envio por MMS.

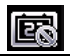

Para activar ou desactivar a impressão de data.

| lcone       | Descrição                                                                                                    |
|-------------|----------------------------------------------------------------------------------------------------|
| 640<br>×480 | Para ajustar a resolução da imagem.                                                                                                    |
| ***         | <ul> <li>Para aplicar um efeito às fotos tiradas:</li> <li>Normal - Não é aplicado nenhum efeito.</li> <li>Escala de cinzentos - Para tirar fotos a preto e branco.</li> <li>Negativo - Este efeito usa cores negativas ao tirar a foto.</li> <li>Sépia - A foto recebe um tratamento sépia.</li> <li>Mirror (Espelho) - O objecto fotografado aparece reflectido.</li> <li>Posterize (Posterizar) - Nivele as cores.</li> <li>Solarize (Solarizar) - Tire fotos em tons invertidos.</li> </ul> |
|             | Para aceder à página de definições avançadas.                                                                                                    |
| ×           | Para sair e voltar ao ecrã anterior.                                                                                                    |
| ШВ          | Para definição do modo de balanço de brancos.                                                                                                    |
| [00]        | Para activar ou desactivar o temporizador.                                                                                                    |
| ISO         | Ajuste as configurações ISO.                                                                                                    |
|             | Para abrir o álbum e ver as imagens em miniatura das fotos e dos vídeos guardados.                                                                                                    |
| •           | Mostra o espaço ocupado na memória bem como o número aproximado de fotos que ainda pode tirar.                                                                                                    |
|             | Mostra a carga da bateria.                                                                                                    |
|             | Apresenta a taxa de zoom actual. Utilize os botões para<br>cima/para baixo para ajustar a ampliação.                                                                                                    |

## Tirar uma foto

- 1. Enquadre seu objecto e mantenha firme seu smartphone.
- Ajuste as definições necessárias como, por exemplo, o brilho e o modo de cenário. Para aumentar ou diminuir a imagem com o zoom prima as teclas de volume (+/-).
- 3. Prima o botão da câmara totalmente para tirar fotos.

## Gravando um vídeo

- 1. Enquadre seu objecto e mantenha firme seu smartphone.
- Prima totalmente a tecla de função de câmara para iniciar a gravação.
- Prima totalmente a tecla de função de câmara para parar a gravação.

#### Formatos suportados

São suportados os seguintes formatos de ficheiros:

| Тіро   | Formatos |
|--------|----------|
| Imagem | JPEG     |
| Vídeo  | MP4      |

#### Guardar fotografias e clips de vídeo num cartão de memória micro SD

Toque em Iniciar > Explorador de ficheiros > Os meus documentos > As minhas imagens (ou My Videos). Mantenha a caneta premida sobre o ficheiro que quer guardar no cartão de memória Micro SD, seleccione Copiar ou Cortar no menu pendente.

Aceda ao seu cartão de memória Micro SD com o **File Explorer**, mantenha a caneta premida sobre a pasta onde que quer

guardar a imagem/o vídeo e seleccione a opção **Colar** no menu pendente.

## Opções para as fotos e para os clips de vídeo

Depois de ter tirado a foto ou gravado o clip de vídeo, estes são automaticamente guardados.

Nota: A localização predefinida para as fotos e os vídeos é na pasta Os meus documentos/As minhas imagens e Os meus documentos/Os meus vídeos respectivamente.

Toque no ícone **Álbum** e seleccione a foto que quer ver. Toque na foto para ver as várias opções disponíveis sob a forma de ícones.

Nesta interface, pode usar todas as imagens na pasta para criar uma apresentação de diapositivos, enviar a imagem actual para um contacto sob a forma de uma mensagem MMS ou mensagem electrónica, ver informação sobre a imagem, eliminar a imagem ou voltar ao modo de visualoização de miniaturas.

Pode aplicar mais ou menos zoom à imagem e ir para o ficheiro anterior ou seguinte.

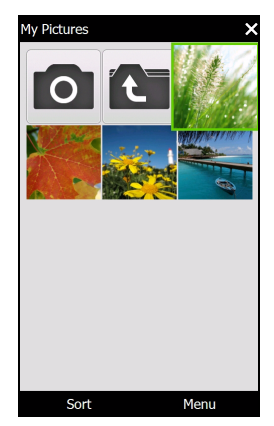

#### Edição de fotos

É possível cortar ou rodar as fotos guardadas.

- 1. Toque em Iniciar > Multimédia > Imagens & Vídeos.
- 2. Todas as fotos e vídeos são mostrados como miniaturas. Seleccionar uma foto para a editar.
- 3. Toque em Menu para ver a lista de opções de edição.

## Capítulo 6: Operações avançadas

## Modo silenciosos

A barra deslizante à esquerda de seu smartphone permite que você active o *modo silencioso*. Este modo silencia todos os tons de campainha e alertas e pode ser usado se você estiver numa área onde uma campainha de telefone possa causar distúrbio em outros (ex. um cinema, reunião ou cerimônia).

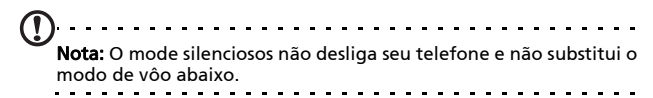

## Colocar o Smartphone no modo de vôo

O modo de vôo é usado para desligar o telemóvel e as funções Bluetooth e WLAN para poder usar o Smartphone como um dispositivo portátil durante o vôo. Informe-se junto da transportadora aérea para saber se tal é permitido a bordo do avião.

Desligue o Smartphone durante o levantar voo e a aterragem uma vez que o mesmo pode interferir com os sistemas electrónicos do avião.

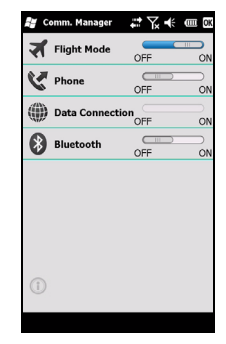

#### Entrar no modo vôo

- 1. Aceder o Comm. Manager (consultar **"Comm. Manager" na** página 46).
- 2. Toque em Modo de vôo **Activar** para desligar todas as funções de telefone, bluetooth e WLAN.

#### Comm. Manager

O Smartphone inclui funções de telemóvel, bluetooth e WLAN. Esta secção explica como activar e definir as opções básicas do telefone, bluetooth e ligação sem fio através do ecrã Comm. Ecrã de gestor.

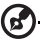

Sugestão: Mantenha a caneta premida sobre o nome de qualquer tipo de comunicação para abrir a página de definições a ele associada.

#### Uso do Comm. Manager

Para aceder o Comm. Manager, toque:

- 1. Os ícones de ligação no topo do ecrã 😱 ou
- 2. Iniciar > Comm. Manager, ou
- Gerente, toque em Iniciar > Configurações > Ligações > Comm. Manager.

#### Activar ou desactivar as ligações

Pode optar entre activar uma ou todas as ligações a partir da janela Comunicação. Janela do gestor

O ícone de cada ligação é realçado quando a mesma é activada.

## Ajusta as configurações de ligação

Esta secção mostra como ajustar as definições mais avançadas do telemóvel e das ligações sem fios e bluetooth.

# Ligações feitas através da função de telemóvel

Depois de ter introduzido um cartão SIM, o smartphone detecta automaticamente a operadora de rede.

Para todas as configurações de telefone toque em **Iniciar** > **Configurações** > **Pessoal** > **Telefone**. Aqui pode ajustar as definições relativas ao toque, à segurança, aos serviços, à rede e à emissão de alertas.

#### Selecção de uma rede

É possível definir o Smartphone para detectar a sua rede automaticamente ou para o fazer manualmente.

#### Detecção de uma rede automaticamente

- Toque em Iniciar > Definições > Pessoal > Telefone > separador Redes.
- Seleccione a opção Automaticamente na lista Selecção da rede.
- 3. Toque em **Procurar rede**. A rede será automaticamente detectada.

#### Selecção de uma rede manualmente

- Toque em Iniciar > Definições > Pessoal > Telefone > separador Redes.
- 2. Seleccione a opção **Manualmente** na lista **Selecção da rede**. Será apresentada uma lista das redes disponíveis.
- 3. Seleccione uma rede na lista e toque em **OK**.

Quando a rede actual não estiver disponível, toque em **Seleccionar** para seleccionar uma outra rede para usar.

Nota: Contacte o seu fornecedor de serviços se tiver qualquer

problema na obtenção dos números dos centros de assistência dos serviços de voice mail e de mensagens de texto.

## Ajuste das definições Bluetooth

Pode usar a função bluetooth para trocar informação entre o smartphone e outros dispositivos móveis.

É possível criar e ajustar as ligações por bluetooth, as definições de acesso e as relativas aos serviços para tirar o máximo partido das funções bluetooth do smartphone.

#### Ligações bluetooth

Para todas as configurações bluetooth, toque em **Iniciar** > **Configurações** > **Bluetooth**. Aqui pode ajustar os perfis, o estado, a acessibilidade e as definições dos serviços Bluetooth. Pode também ver informação sobre a versão.

#### Criação de ligações bluetooth novas

A forma mais simples de configurar uma nova ligação bluetooth passa pela utilização do Gestor bluetooth.

- Toque em Iniciar > Configurações > Bluetooth. Você será solicitado a activarr o bluetooth e depois tocar em Configurações > Adicionar um dispositivo.
- 2. Alternativamente, toque em Iniciar > Definições > Bluetooth > Os meus dispositivos > Adicionar.
- 3. O smartphone irá procurar pelos dispositivos existentes dentro do seu raio de alcance.
- 4. Seleccione o dispositivo ao qual pretende ligar.

5. Toque em **Seleccionar** e siga todas as instruções no ecrã para configurar a ligação.

#### Ajuste das definições Bluetooth

- Toque em Iniciar > Configurações > Bluetooth > Configurações.
- Seleccione a opção Activar ou Desactivar para activar ou desactivar a função Bluetooth e defina se quer que o dispositivo seja detectado ou não com a opção Detectável.
- 3. Toque em **OK** para confirmar e guardar.
- 4. Pode também definir um nome para o seu Smartphone com a opção **Nome**.
- Toque em Avançadas... para alterar as opções Ligação, Portas série, Transferência de ficheiros, Áudio, Troca de objectos, Sincronização e SIM Acessórios.

#### Configuração das portas COM

- Toque em Iniciar > Configurações > Bluetooth > separador Configurações.
- 2. Toque em Porta serial.
- 3. Siga as instruções no ecra para registar os dispositivos bluetooth ligados ocmo uma porta COM efectiva.

## Definições do telemóvel

Muitas das definições do telemóvel são configuradas automaticamente pelo Smartphone aquando da introdução de um cartão SIM. O dispositivo comunica com o fornecedor de serviços e obtém automaticamente todas as definições necessárias como, por exemplo, o nome da rede e os números dos centros de voice mail e de mensagens de texto.

No entanto, o utilizador pode ver e alterar estas definições se necessário usando para o efeito o ecrã Phone Settings (Definições do telemóvel). Toque em Iniciar > Definições > Pessoal > Telemóvel.

#### Configurações de opções da pessoa que chama

É possível configurar algumas opções de chamadas para poder controlar as chamadas recebidas e feitas.

Barre chamadas feitas ou recebidas usando a função de barramento de chamadas; escolha quem pode ver a sua identidade com a função de identificação do autor da chamada; especifique um número para reencaminhamento de chamadas se não estiver disponível; decida se quer ser notificado de que existe uma chamada em espera.

#### Configuração da ID da pessoa que chama

- Toque em Iniciar > Definições > Pessoal > Telefone > separador Serviços.
- Seleccione a opção ID do autor da chamada na lista e toque em Obter definições.
- 3. Seleccione a quem quer fornecer a sua ID de autor da chamada.
- 4. Toque em **OK** para confirmar e guardar.

## Configuração de encaminhamento de chamada

- Toque em Iniciar > Definições > Pessoal > Telefone > separador Serviços.
- 2. Seleccione a opção **Encaminhamento de chamadas** na lista e toque em **Obter definições**.
- Especifique se quer que todas as chamadas sejam encaminhadas ou se quer que tal seja feito apenas em determinadas circunstâncias. Toque nas caixas de selecção

para escolher a opção pretendida e introduza o número ou números para encaminhamento das chamadas.

4. Toque em **OK** para confirmar e guardar.

#### Configuração de chamada em espera

- Toque em Iniciar > Definições > Pessoal > Telefone > separador Serviços.
- 2. Seleccione a opção **Chamada em espera** na lista e toque em **Obter definições**.
- Seleccione se quer ser notificado ou não quando houver uma chamada em espera.
- 4. Toque em **OK** para confirmar e guardar.
- Nota: Consulte os menus Ajuda para mais informação sobre como ajustar as definições do telemóvel.

## Selecção de toque de campainha

Um perfil contém definições para notificações de alerta, volume de som do dispositivo, tipo de toque e tom.

- 1. Toque em Iniciar > Preferências > Sons.
- 2. Seleccione seu toque de campainha preferido.
- 3. Toque em **OK** para confirmar e guardar.

# Gestão de seu caderno de telefone

O Smartphone inclui um livro de endereços que lhe permite guardar os contactos quer na memória interna quer no cartão SIM.

## Adicionar e editar contactos

Para adicionar um novo contacto:

- Insira o número de telefone com o teclado numérico no ecrã.
- 2. O telefone reconhecerá o número novo. Seleccione Guardar como contacto novo.
- 3. Seleccione se este é um contacto SIM ou contacto de Outlook.
- 4. Introduza a informação necessária.
- 5. Toque em Guardar.

Pode escolher guardar os contactos directamente no cartão SIM. Isto é últil caso use o seu cartão SIM em vários telemóveis pois assim terá sempre o seu livro de endereços à mão.

Nota: Apenas é possível introduzir o nome de um contacto e um número de telefone ao criar um novo contacto SIM. Se for necessária mais informação, crie um contacto telefónico normal.

### Edição de um contacto

- Toque em Caderno de telefone do ecrã Hoje ou Iniciar > Caderno de telefone.
- 2. Toque no contacto que quer editar.
- 3. Toque em Menu > Editar.
- 4. Edite a informação relativa ao contacto e toque em para Guardar.

#### Copiar contactos

É possível copiar os contactos guardados na memória interna para o cartão SIM e vice-versa.

#### Copiar um contacto da memória interna para o cartão SIM

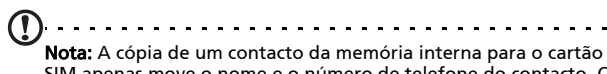

SIM apenas move o nome e o número de telefone do contacto. Os nomes com mais de 14 caracteres serão truncados.

- Toque em Caderno de telefone do ecrã Hoje ou Iniciar > Caderno de telefone.
- 2. Seleccione o contacto que você pretende copiar ao usar os botões de navegação acima e abaixo.
- 3. Toque em Menu > Guardar para SIM.

## Copiar um contacto do cartão SIM para a memória interna

- 1. Toque em **Caderno de telefone** do ecrã Hoje ou **Iniciar** > **Caderno de telefone**.
- 2. Seleccione o contacto que você pretende copiar ao usar os botões de navegação acima e abaixo.
- 3. Toque em Menu > Cop p tel.

#### Eliminar os contactos

Para libertar espaço quer na memória interna quer no cartão SIM, pode eliminar contactos do seu livro de endereços.

- 1. Toque em Caderno de telefone do ecrã Hoje ou Iniciar > Caderno de telefone.
- Seleccione o contacto que você pretende copiar ao usar os botões de navegação acima e abaixo.
- 3. Toque em **Menu** > **Eliminar**.
- 4. Toque em **Sim** para eliminar o contacto de forma permanente.

# Atribuir um toque e uma imagem a contactos específicos

É possível atribuir um toque e uma imagem especial a um determinado contacto para uma mais fácil identificação do mesmo quando este lhe telefona.

- 1. Toque em Caderno de telefone do ecrã Hoje ou Iniciar > Caderno de telefone.
- Seleccione o contacto que você pretende copiar ao usar os botões de navegação acima e abaixo.
- 3. Toque em Menu > Editar este contacto.
- 4. Toque em **Nova imagens** para abrir Minhas imagens. Toque na imagem que pretende atribuir ao contacto.
- 5. Toque em Mais para ver mais opções.
- 6. Toque em **toque de campainha** e seleccione um toque da lista.

## Gestor SIM

O Gestor SIM permite-lhe gerir a lista telefónica do cartão SIM e copiar as entradas deste para a lista de contactos. Para iniciar o Gestor SIM toque em **Iniciar** > **Utilitários** > **Gestor SIM**.

O modo normal de visualização mostra os contactos SIM e as entradas na lista de contactos ao mesmo tempo. Pode alterar isto tocand em **SIM**, **Contacto** ou **Padrão** na parte inferior do ecrã.

Os contactos podem ser ordenados tocand em **Nome** ou em **Pos** (apenas para os contactos SIM) no topo da lista de contactos.

Mantenha a caneta premida sobre um contacto para escolher Marcar para marcar o número do contacto, Enviar SMS, Editar, Eliminar ou Copiar para Contactos. Na lista de contacto toque e mantenha num contacto para **marcarl** o número de contacto ou **Copiar para cartão SIM**.

Toque em **Menu** na parte inferior do ecrã para aceder às seguintes opções:

Novo contacto SIM: Adicione uma nova entrada do caderno de telefone no cartão SIM.

Actualizar: Actualizar Para actualizar as listas de contactos.

Informação do cartão SIM: Visualizar as informações do seu cartão SIM.

**Meus números de telefone**: Exibir as informações do cartão SIM inserido

Sobre: Para ver informação sobre a versão e os direitos de autor do Gestor SIM.

#### Copiar as informações de contacto

É possível copiar informação relativa aos contactos de/para a lista de contactos de/para o cartão SIM. É posível copiar contactos individuais, vários contactos ou todos os contactos.

- Para copiar todos os contactos, toque na caixa ao lado do Nome. Toque e mantenha qualquer contacto e seleccione Copiar para Contactos/SIM.
- Para copiar contactos múltiplos, toque na caixa ao lado de cada contacto: Toque e mantenha qualquer contacto e seleccione **Copiar para Contactos/SIM**.
- Para copiar um único contacto, mantenha a caneta premida sobre qualquer contacto e seleccione a opção Copiar para Contactos/cartão SIM.

## Ligação ao PC e sincronização dos dados

Pode usar o Microsoft ActiveSync (no Windows XP) ou o Windows Mobile Device Center (no Windows Vista ou Windows 7) para sincronizar a informação no computador com a informação guardada no smartphone, comparando e actualizando os dados em ambos os dispositivos. Isto serve também de cópia de segurança caso algo aconteça ao Smartphone.

#### Ligação com um PC

O mini cabo de sincronização USB incluído permite-lhe fazer a sincronização da informação guardada no smartphone com a informação armazenada no computador e usando o

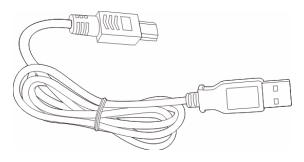

Windows Mobile Device Center, Windows Sync Center ou ActiveSync (dependendo de seu sistema operativo e instalação).

Ligue o mini cabo de sincronização USB ao mini conector USB existente no Smartphone. Ligue o conector USB cliente a uma porta USB disponível no seu computador.

Depois de um atraso curto, seu smartphone deve ser reconhecido e o programa para sincronizar seus ficheiros do smartphone abrirão. Verifique os ficheiros de ajuda para os programas instalado no seu computador para obter mais informações.

#### Configuração das definições USB para PC

É possível activar a ligação em rede avançada para optimizar a ligação USB ao PC caso tenha problemas com a sincronização de dados usando o ActiveSync.

- 1. Toque em Iniciar > Definições > Ligações > USB para PC.
- 2. Assinale a caixa de verificação **Activar a ligação em rede** avançada para activar esta opção.
- 3. Toque em **OK** para confirmar e guardar.

## Outras funções

### Gestão de seu calendário

Com o calendário pode tomar nota de compromissos e de lembretes de eventos.

#### Confiugração de um novo compromisso

- 1. Toque em **Iniciar > Agenda**.
- 2. Toque em Adicionar uma entrada na agenda.
- 3. Introduza a informação relativa ao compromisso e a frequência pretendida para o lembrete.
- 4. Toque em **OK** para confirmar e guardar.

Para editar um compromisso, toque na entrada e de novo para abrir a página de edição.

## Criação de tarefas

As tarefas podem ser definidas para o lembrar de coisas específicas que tem de fazer e também dos prazos para conclusão das mesmas.

#### Criação de uma nova tarefa

- 1. Toque em Iniciar > Tarefas.
- 2. Toque em Menu > Nova tarefa.
- 3. Introduza toda a informação relacionada com a tarefa, as datas de início e de fim e a frequência do lembrete.
- 4. Toque em **OK** para confirmar e guardar.

Para editar um compromisso, toque na entrada respectiva e depois em **Menu > Editar** para abrir o ecrã da entrada.

```
Nota: Para obter mais informação sobre as opções disponíveis nos
```

ecrãs do calendário e das tarefas, consulte os menus Ajuda.

#### Navegação de internet

Para poder navegar pela Internet com o smartphone, tem de estar ligado a uma rede 3G ou sem fios ou a um computador com ligação à internet através do ActiveSync.

Toque em Iniciar > Internet Explorer para abrir o browser.

Para ajustar as definições do browser, toque em 🎰 > 🦲 > Ferramentas.

#### Iniciar o Windows Live

- 1. Toque em Iniciar > Windows Live.
- 2. Inicie a sessão com o seu endereço de correio electrónico e senha para ver a lista de contactos.

## Reprodução de ficheiros multimédia

O Smartphone vem acompanhado de uma série de programas que pode usar para desfrutar de ficheiros multimédia.

#### Media Player

Toque no ícone Media player no ecrã Hoje ou **Iniciar** > **Multimédia** > **Windows Media**. O Media Player procurará por todos os ficheiros de média suportados no seu smartphone. Toque no ícone **Reproduzir** para iniciar a reprodução imediatamente.

Toque em **Seleccionar por** para seleccionar seus ficheiros de média de acordo com álbum, artista, género, pasta ou favoritos.

#### Uso do Windows Media Player

O Windows Media Player pode ser usado para reprodução de clips de vídeo que tenha gravado com o Smartphone bem como para reproduzir outros ficheiros multimédia como, por exemplo, ficheiros de música MP3.

São suportados os seguintes formatos:

| Тіро  | Formatos                       |
|-------|--------------------------------|
| Áudio | WMA, MP3, WAV, AAC, AMR        |
| Vídeo | 3GP, MPEG-4, WMV, H.263, H.264 |

#### Reprodução de ficheiros de vídeo ou de áudio

- 1. Toque em **Iniciar** > **File Explore**r.
- 2. Procure o ficheiro que quer reproduzir e toque nele uma vez para o reproduzir no Windows Media Player.

## Streaming Media

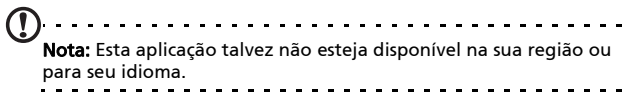

O Steaming Player permite-lhe ver transmissões de vídeo a partir da Internet e directamente no telemóvel.

Se tentar abrir um ficheiro de áudio ou de vídeo não suportado pelo Microsoft Windows Media Player, por exemplo RTSP ou HTTP, o sistema muda automaticamente para o Streaming Media.

Alternativamente toque em **Iniciar** > **Multimédia** > **Streaming Media** para abrir

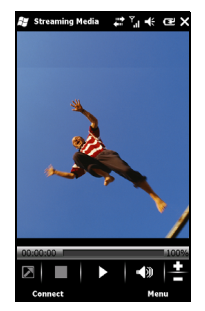

manualmente o leitor. Pode introduzir o endereço do conteúdo que quer ver na barra de enderço.

Toque em qualquer lugar na janela de reprodução para ver o conteúdo em ecrã inteiro. Toque novamente no ecrã para voltar ao modo de visualização normal.

## Actualizar dados do satélite

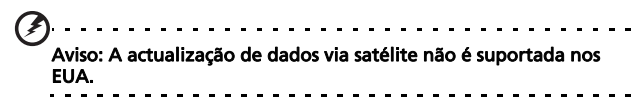

Toque em Iniciar > Utilitários > Actualizar dados do satélite.

Talvez seja necessário registar-se no seu provedor de serviço para fazer o download dos dados de satélite em tempo real e activar a função GPS.

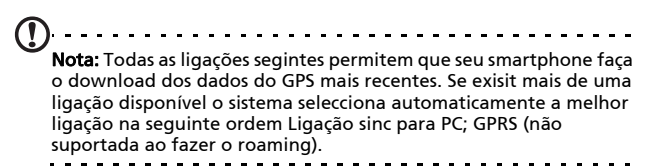

O sistema actualizará os dados do GPS automaticamente baseado numa programação.

Seleccione a caixa de selecção de actualização automática.

Definição da data e da hora.

Você verá a data de validade dos dados do GPS. Na data de vencimento, uma mensagem de aviso aparecerá para lembrálo.

Como alternativa, toque em **Fazer download** para actualizar os dados do GPS manualmente.

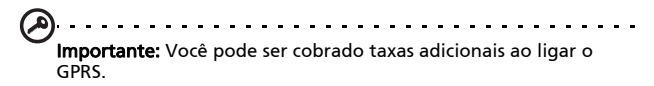

## Personalizar seu smartphone

A sua informação pessoal pode ser introduzida para uma fácil identificação do seu Smartphone. Esta é muito útil sobretudo em caso de perda ou roubo do dispositivo. Para introduzir a sua informação pessoal, toque em **Iniciar > Definições > Pessoal** > **Informação do proprietário**.

Introduza o seu nome juntamente com qualquer outra informação que queira guardar.

Toque no separador **Notas** para adicionar notas extra.

Toque no separador **Opzioni** para configurar a forma como esta informação é apresentada.

Toque em **OK** para confirmar e guardar.

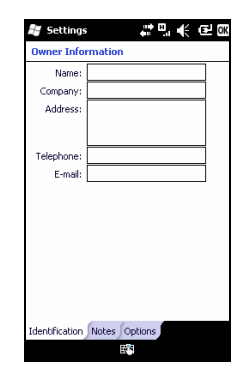

#### Dê nome ao seu smartphone

O Smartphone usa um nome para se identificar quando ligado a outros computadores. Para especificar um nome, toque em **Iniciar** > **Definições** > **Sistema** > **Acerca do** > separador **ID do dispositivo**.

Introduza o nome que pretende dar ao dispositivo. Adicione uma descrição se necessário.

Toque em **OK** para confirmar e guardar.

| 🖉 Settings 🛛 🗰 🛱 🔁 🕅                                                                                                    |
|----------------------------------------------------------------------------------------------------|
| About                                                                                                    |
| Your device uses this information to identify<br>itself to other computers. Enter a name that<br>starts with a letter and contains the<br>characters _, A-Z, or 0-9. |
| Device name:                                                                                                    |
| Description:                                                                                                    |
|                                                                                                    |
|                                                                                                    |
|                                                                                                    |
|                                                                                                    |
|                                                                                                    |
| Harden Davids ID Consideration                                                                                                    |
| Register Device ID Copyrights                                                                                                    |

#### Ajuste de volume

Para ajustar o volume, toque no botão **■**<br/>
<br/>
<br/>
<br/>
<br/>
<br/>
<br/>
<br/>
<br/>
<br/>
<br/>
<br/>
<br/>
<br/>
<br/>
<br/>
<br/>
<br/>
<br/>
<br/>
<br/>
<br/>
<br/>
<br/>
<br/>
<br/>
<br/>
<br/>
<br/>
<br/>
<br/>
<br/>
<br/>
<br/>
<br/>
<br/>
<br/>
<br/>
<br/>
<br/>
<br/>
<br/>
<br/>
<br/>
<br/>
<br/>
<br/>
<br/>
<br/>
<br/>
<br/>
<br/>
<br/>
<br/>
<br/>
<br/>
<br/>
<br/>
<br/>
<br/>
<br/>
<br/>
<br/>
<br/>
<br/>
<br/>
<br/>
<br/>
<br/>
<br/>
<br/>
<br/>
<br/>
<br/>
<br/>
<br/>
<br/>
<br/>
<br/>
<br/>
<br/>
<br/>
<br/>
<br/>
<br/>
<br/>
<br/>
<br/>
<br/>
<br/>
<br/>
<br/>
<br/>
<br/>
<br/>
<br/>
<br/>
<br/>
<br/>
<br/>
<br/>
<br/>
<br/>
<br/>
<br/>
<br/>
<br/>
<br/>
<br/>
<br/>
<br/>
<br/>
<br/>
<br/>
<br/>
<br/>
<br/>
<br/>
<br/>
<br/>
<br/>
<br/>
<br/>
<br/>
<br/>
<br/>
<br/>
<br/>
<br/>
<br/>
<br/>
<br/>
<br/>
<br/>
<br/>
<br/>
<br/>
<br/>
<br/>
<br/>
<br/>
<br/>
<br/>
<br/>
<br/>
<br/>
<br/>
<br/>
<br/>
<br/>
<br/>
<br/>
<br/>
<br/>
<br/>
<br/>
<br/>
<br/>
<br/>
<br/>
<br/>
<br/>
<br/>
<br/>
<br/>
<br/>
<br/>
<br/>
<br/>
<br/>
<br/>
<br/>
<br/>
<br/>
<br/>
<br/>
<br/>
<br/>
<br/>
<br/>
<br/>
<br/>
<br/>
<br/>
<br/>
<br/>
<br/>
<br/>
<br/>
<br/>
<br/>
<br/>
<br/>
<br/>
<br/>
<br/>
<br/>
<br/>
<br/>
<br/>
<br/>
<br/>
<br/>
<br/>
<br/>
<br/>
<br/>
<br/>
<br/>
<br/>
<br/>
<br/>
<br/>
<br/>
<br/>
<br/>
<br/>
<br/>
<br/>
<br/>
<br/>
<br/>
<br/>
<br/>
<br/>
<br/>
<br/>
<br/>
<br/>
<br/>
<br/>
<br/>
<br/>
<br/>
<br/>
<br/>
<br/>
<br/>
<br/>
<br/>
<br/>
<br/>
<br/>
<br/>
<br/>
<br/>
<br/>
<br/>
<br/>
<br/>
<br/>
<br/>
<br/>
<br/>
<br/>
<br/>
<br/>
<br/>
<br/>
<br/>
<br/>
<br/>
<br/>
<br/>
<br/>
<br/>
<br/>
<br/>
<br/>
<br/>
<br/>
<br/>
<br/>
<br/>
<br/>
<br/>
<br/>
<br/>
<br/>
<br/>
<br/>
<br/>
<br/>
<br/>
<br/>
<br/>
<br/>
<br/>
<br/>
<br/>
<br/>
<br/>
<br/>
<br/>
<br/>
<br/>
<br/>
<br/>
<br/>
<br/>
<br/>
<br/>
<br/>
<br/>
<br/>
<br/>
<br/>
<br/>
<br/>
<br/>
<br/>
<br/>
<br/>
<br/>
<br/>
<br/>
<br/>
<br/>
<br/>
<br/>
<br/>
<br/>
<br/>
<br/>
<br/>
<br/>
<br/>
<br/>
<br/>
<br/>
<br/>
<br/>
<br/>
<br/>

- Utilize o botão deslizante superior para ajustar o volume do toque.
- Utilize o botão deslizante inferior para ajustar o volume do sistema.
- Use os ícones existentes na parte superior do ecrã para activar todos os sons, para definir o dispositivo apenas para o modo de vibração ou para cortar todos os sons.
- Se ajustar o volume durante uma chamada, o volume de som do altifalante é alterado.

#### Configuração dos programas de ecrã Hoje

Pode seleccionar os programas que usa com mais frequência e colocá-los no ecrã Hoje sob a forma de atalhos.

1. Toque em (🔘) para activar o ecrã de edição.

- Seleccione os programas que você pretende que apareça no ecrã da lista..
- 3. Toque em **Guardar** ( para confirmar e guardar.

#### Configurar sons e notificações

É possível especificar sons para reprodução em determinadas situações ou quando determinadas acções são executadas.

- Toque em Iniciar > Definições > Sons e notificações > separador Sons.
- Seleccione a opção que lhe permite activar sons para eventos ou programas. Pode também especificar se quer activar sons para quando tocar no ecrã ou premir botões.
- 3. Toque no separador Notificações.
- Seleccione um evento na lista para ver as opções de notificação para o mesmo.
- 5. Ajuste as definições.
- 6. Repita as etapas 4 e 5 para ajustar as opções de notificação para outros eventos.
- 7. Toque em **OK** para confirmar e guardar.

#### Configurar as definições de luz de fundo

É possível especificar o aspecto e as condições em que a luz de fundo do ecrã é ligada ou desligada.

- Toque em Iniciar > Definições > Sistema > Luz de fundo > separador Bateria.
- Defina o período de tempo após o qual a luz de fundo se deve ligar ou desligar quando o Smartphone está a funcionar a bateria.
- Toque no separador Alimentação externa. Defina o período de tempo após o qual a luz de fundo se deve ligar ou desligar quando o Smartphone está a funcionar com alimentação externa.

- Toque no separador Intensidade da luz de fundo. Ajuste o nível de brilho da luz de fundo e as opções de selecção automática.
- 5. Toque em **OK** para confirmar e guardar.

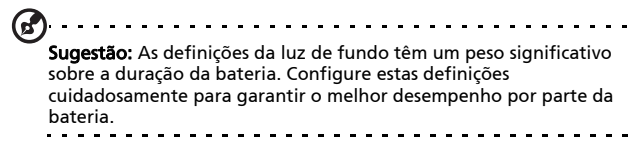

#### Os botões das aplicações

Você pode alterar a função destes botões com a aplicação de botões, mas recomendamos que você use as configurações predefinidas sempre que possível.

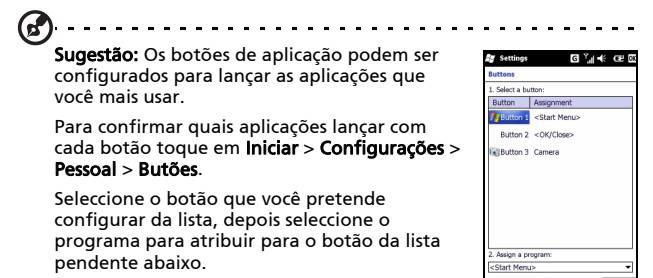

Toque em **OK** para confirmar e guardar.

Como os botões têm ícones impressos neles, a

Acer recomenda que guarde as configurações padrões. Isto evita qualquer confusão ao utilizar o Smartphone.

#### Gestão do certificadode sistema

Os certificados do sistema são usados para identificar correctamente o Smartphone junto de outros sistemas.

Toque em **Iniciar > Definições > Sistema > Certificados** para ver todos os certificados.

#### Definição da data e da hora

Para definir a data e a hora, toque em Iniciar > Definições > Relógio e Alarmes > separador Hora.

Seleccione o fuso horário do menu pendente. Defina a hora tocando nos botões de setas para cima e para baixo. Seleccione a data no calendário pendente.

Toque em **OK** quando terminar.

#### Configurar alarmes

- 1. Toque em Iniciar > Definições > Relógio e alarmes > separador Alarmes.
- 2. Toque na caixa de verificação para activar um alarme.
- 3. Toque em **Descrição** e introduza um nome para o alarme.
- 4. Seleccione o dia e a hora para o alarme.
- 5. Toque em **OK** para confirmar e guardar.

#### Ajuste o volume de microfone

Pode ajustar o nível de volume do microfone e activar a função Automatic Gain Control (AGC) (Controlo automático do ganho).

- 1. Toque em Iniciar > Definições > Sistema > Microfone.
- 2. Mova o botão deslizante para ajustar o volume do microfone.
- 3. Toque em **OK** para confirmar e guardar.

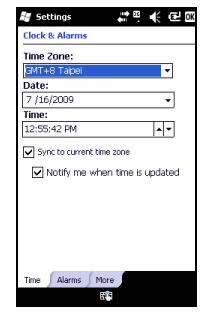

#### Configurar as definições regionais

É possível ajustar as definições regionais para os números, moedas, formatos da data e da hora de forma a que estas correspondam às do país onde se encontra.

- 1. Toque em Iniciar > Definições > Sistema > Definições regionais.
- Toque nos separadores Região, Números, Moeda, Data e Hora para ver informação sobre a sua região. Ajuste as definições se necessário.
- 3. Toque em **OK** para confirmar e guardar.

#### Opções de poupança de energia

- Toque em Iniciar > Definições > Sistema > Alimentação > separador Avançadas.
- Seleccione o intervalo de tempo após o qual o Smartphone se desliga se não estiver a ser usado. Você pode especificar dois intervalos: um para quando usar a alimentação da bateria e um para quando usar alimentação externa.

#### Visualização do estado de alimentação

Toque em Iniciar > Definições > Sistema > Alimentação > separador Bateria para ver o estado de carga da bateria.

#### Remover programas

É possível remover programas que tenha instalado no Smartphone para libertar espaço na memória.

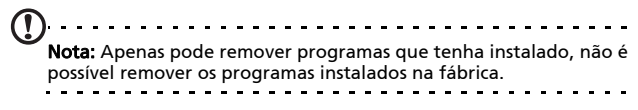

 Toque em Iniciar > Definições > separador Sistema > Remover programas.

- 2. Toque no programa que quer remover da lista.
- 3. Toque em Remover para desinstalar o programa.

#### Configurar as opçõesde ecrã

É possível alterar a orientação do ecrã, alinhá-lo, activar a função ClearType e ajustar o tamanho do texto para tornar a visualização do seu Smartphone o mais confortável possível.

- Toque em Iniciar > Definições > Sistema > Ecrã > separador Gerais.
- Seleccione a orientação pretendida para o ecrã e toque na opção Alinhar ecrã se precisar de o realinhar.
- 3. Toque no separador **ClearType**. Active a opção ClearType.
- Toque no separador Tamanho do texto. Mova o botão deslizante para ajustar o tamanho do texto.
- 5. Toque em **OK** para confirmar e guardar.

## Actualizar seu smartphone

Você pode usar o Gestor de notificação para verificar as actualizações de seu programa de smartphone.

- 1. Toque em Iniciar > Gestor de notificações.
- Toque em Verificar agora para ver se uma actualização está disponível.

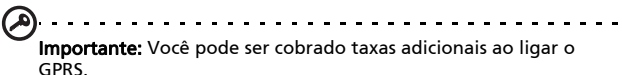

.....

Se as actualizações estiverem disponíveis, informações rápidas sobre cada actualização serão exibidas. Toque em actualizar para ver as opções de download. Algums actualizações podem ser instaladas directamente de seu smartphone, outras devem ser executadas dum computador. Toque em **Gerar URL** para criar um link de download. Você pode transferir então este link para seu PC para fazer o download e executar a actualização. **"Ligação com um PC" na página 56** 

O link pode ser encontrado na pasta **Meus documentos**. Toque em **Iniciar > File Explorer > Gestor de notificação**. Você pode transferir este atalho no seu computador e use sua ligação de internet de computador para fazer o download da actualização. Instale esta actualização correctamente ao seguir as instruções fornecidas com os ficheiros.

## Configuração de programação

É também possível configurar a programação para verificar as actualizações.

- 1. Toque em Menu e depois em Configurações.
- Active a actualização de notificação programada e defina a verificação diária ou semanal.
- 3. Toque em **OK** para confirmar e guardar.
- Nota: Antes de efectuar a operação de reposição, verifique se não bloqueou acidentalmente o Smartphone. Prima qualquer tecla ou toque no ecrã para ver se o ecrã de impressões digitais abre.

## Reajuste de seu smartphone

Pode ser necessário fazer a reposição do Smartphone caso este deixe de responder quando prime qualquer botão ou toca no ecrã.

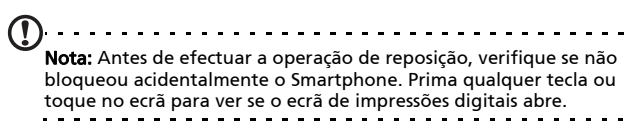

#### Reajuste

Reajustar reiniciará e limpará a RAM de seu smartphone. É similar ao desligar e ligar um computador.

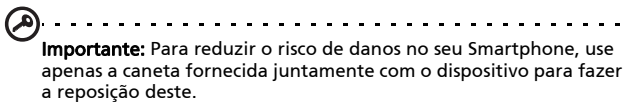

Com o bico da caneta, exerça uma ligeira pressão sobre o botão Repor existente no orifício que encontra na parte lateral do Smartphone.

#### Arranque simples

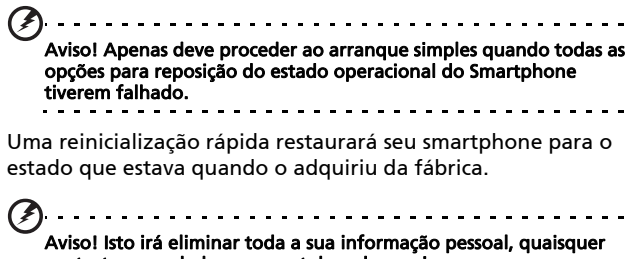

Aviso! Isto irá eliminar toda a sua informação pessoal, quaisquer contactos guardados no smartphonel e quaisquer programas que tenha instalado.

Se seu ecrã responder a entrada da caneta: Vá para Iniciar > Utilitários > Configurações padrões. Leia a informação de segurança e introduza o código de segurança na caixa de texto vazia. Toque em OK para prosseguir.

#### Se seu ecrã estiver respondendo a entrada da caneta:

- 1. Prima o botão Silenciar para cima (posição desligada).
- 2. Prima e mantenha o botão CamAra e depois prima e liberte o botão reajustar.

- Mantenha o botão da câmara premido até que veja o ecrã 'Clean Boot' (Limpar reiniciar).
- 4. Prima o botão Press the Home para continuar.

## Capítulo 7: Acessórios e sugestões

Este capítulo mostra-lhe como usar acessórios com o seu Smartphone, para além de fornecer sugestões úteis para quando estiver a usar o Smartphone.

## Uso do auscultador

Seu smartphone vem embalado com um auscultador com microfone interno para uso mãos livre ao fazer chamadas.

Para usar o auscultador ligue-o na porta mini USB da unidade.

Ao ligar o auscultador, o áudio é direccionado para o auscultador e os microfones são desligados.

- Para atender uma chamada, prima o botão prateado existente no microfone.
- Ajuste o volume através da roda de controlo do volume integrada.
- Termine a chamada premindo novamente o botão prateado.

## Use um auscultador bluetooth

As funções bluetooth do smartphone tornam-no totalmente compatível com todos os auscultadores Bluetooth. Isto permite-lhe usar o dispositivo no modo mãos-livres ao fazer chamadas sem ter de lidar com cabos.

#### Para configurar os auscultadores Bluetooth:

- 1. Ligue o bluetooth com o Comm. Manager (consulte "Comm. Manager" na página 46).
- 2. Ligue os auscultadores como se descreve na secção "Criação de ligações bluetooth novas" na página 48.
- 3. Toque no ícone dos auscultadores Bluetooth.
- 4. Introduza a senha dos auscultadores e toque em **OK** ou prima o botão **OK**.
- 5. Toque em **Concluir** para concluir a configuração.

Quando quiser atender uma chamada, prima o botão

"atender" existente nos auscultadores Bluetooth. Prima 😭 para termina a chamada.

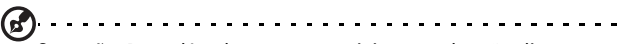

Sugestão: Para além de serem essenciais ao modo mãos-livres enquanto conduz, pode também usar os auscultadores Bluetooth em casa ou no local de trabalho para evitar ter de carregar o Smartphone o tempo todo. Em condições ideais, o alcance da função Bluetooth é de até 10 metros.

## Utilização do Smartphone como modem

Quando ligado ao PC, seu smartphone pode funcionar como modem através das especificações GPRS ou UMTS (se disponível).

Pode também usar uma ligação USB ou a função Bluetooth do seu Smartphone para ligar ao PC ou ao laptop como se se tratasse de um modem. Em primeiro lugar é necessário configurar uma ligação ao ISP no PC.

1. Clique em Iniciar > Definições > Painel de controlo.
- 2. Clique em Ligações de rede > Criar uma nova ligação.
- 3. Clique em Seguinte para abrir o Assistente de nova ligação.
- 4. Seleccione a opção Ligar à Internet e clique em Seguinte.
- 5. Seleccione **Configurar minha ligação manualmente** e clique em **Seguinte**.
- 6. Seleccione a opção Ligar a um modem de acesso telefónico e clique em Seguinte.
- 7. Introduza o nome do seu ISP (fornecedor de serviços Internet) e clique em **Seguinte**.
- Introduza o número de telefone do ISP. O número deve começar por '\*99#'. Clique em Seguinte.
- Seleccione uma opção no ecrã Disponibilidade da ligação e clique em Seguinte.
- 10.Introduza o seu nome de utilizador e a senha e clique em **Seguinte**.
- 11.Clique em Concluir para concluir a configuração.

Nesta altura, pode estabelecer uma ligação Bluetooth entre o PC e o Smartphone. Quando tentar aceder à Internet no PC, o Smartphone irá marcar o número do ISP para estabelecer ligação.

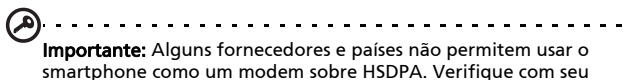

provedo antes de tentar fazê-lo.

### Uso de ligação USB

- Feche o ActiveSync se este estiver em execução. Isto ajuda a opção de partilha do acesso à Internet a funcionar correctamente.
- 2. Toque em Iniciar > Programas > Partilha do acesso à Internet.
- 3. Seleccione a opção USB no menu pendente PC Connection (Ligação ao PC).

- 4. Seleccione o tipo de ligação em rede no menu pendente Network Connection (Ligação em rede).
- 5. Toque em Ligar.

Seu smartphone não funcionará como um modem.

#### Uso da ligação bluetooth

É também possível usar a função Bluetooth para ligar o PC ao Smartphone para aceder à Internet. Verifique se o bluetooth foi acvtivado no Comm. Manager (consulte **"Comm. Manager" na página 46**) e que outros dispositivos possam descobrir seu smartphone. Para fazer isso abra o Comm. Manager, toque em **Settings > Bluetooth**. Da opção listada, altere seu estado de visibilidade do dispositivo para **Discoverable (Descobrível)**.

Certifique-se de que o adaptador Bluetooth está ligado.

- Clique em Add a device (Adicionar um dispositivl), depois siga os passos do assistente de adição do dispositivo bluetooth.
- Faça um duplo clique sobre o nome de dispositivo do seu Smartphone.
- Digite a palavra-chave quando solicitado.
- Seu smartphone pergunta-lhe se quer permitir o emparelhamento e pede-lhe a senha. Introduza a mesma senha definida acima e toque em OK.
- O Windows liga automaticamente ao Smartphone e detecta os serviços disponíveis.

### Inserção do cartão microSD

Seu smartphone inclui uma ranhura para expansão da memória. Esta ranhura aceita um cartão micro SD para que possa aumentar a capacidade de memória e de armazenamento. Abra a tampa do leitor de cartões de memória micrro SD e introduza o cartão na ranhura. Certifique-se de que os conectores dourados estão virados para cima. Empurre o cartão até ouvir um estalido.

## Apêndice

### Perguntas frequentes, resolução de problemas e mensagens de erro

Esta secção lista as perguntas frequentes que podem surgir durante a utilização do seu smartphone, e dá respostas e soluções fáceis para as mesmas.

| Aspecto                 | Questão                                                             | Resposta                                                                                                    |
|-------------------------|---------------------------------------------------------------------|----------------------------------------------------------------------------------------------------|
| Áudio                   | Porque é que o<br>dispositivo não<br>emite som?                     | Se os auscultadores estiverem<br>ligados ao dispositivo, o<br>altifalante é automaticamente<br>desligado. Desligue os<br>auscultadores.         |
|                         |                                                                     | Verifique se o som do dispositivo<br>não foi cortado. Toque num ícone<br>qualquer na parte superior do<br>ecrã principal.                       |
|                         |                                                                     | Verifique se o botão de controlo<br>do volume não está no mínimo.                                                                               |
| Ficheiros<br>multimédia | Porque motivo<br>não consigo ver<br>os meus ficheiros<br>de imagem? | Pode estar a tentar ver uma<br>imagem que não é suportada.<br>Consulte a secção <b>"Multimédia"<br/>na página 79</b> para mais<br>informações.  |
|                         | Porque motivo<br>não consigo ver<br>os meus ficheiros<br>de vídeo?  | Pode estar a tentar ver um vídeo<br>que não é suportado. Consulte a<br>secção <b>"Multimédia" na</b><br><b>página 79</b> para mais informações. |

## Perguntas frequentes, resolução de 77 problemas e mensagens de erro

| Aspecto                                  | Questão                                                                                  | Resposta                                                                                                    |
|------------------------------------------|------------------------------------------------------------------------------------------|----------------------------------------------------------------------------------------------------|
|                                          | Porque motivo<br>não consigo<br>reproduzir os<br>meus ficheiros de<br>música?            | Pode estar a tentar reproduzir um<br>ficheiro que não é suportado.<br>Consulte a secção <b>"Multimédia"</b><br><b>na página 79</b> para mais<br>informações.                               |
| Informação do<br>sistema e<br>desempenho | Como posso<br>verificar a versão<br>do sistema<br>operativo do meu<br>dispositivo?       | Toque em <b>Menu &gt; Configurações</b><br>> <b>Sobre o telefone</b> para verificar a<br>versão do SO (número de<br>construção/núcleo) e outras<br>informações de hardware e<br>programa.  |
| Alimentação                              | Não consigo ligar<br>o dispositivo.                                                      | A carga da bateria pode estar<br>fraca. Carregue o dispositivo.<br>Consulte a secção <b>"Instalação do<br/>cartão SIM" na página 12</b> para<br>mais informações.                          |
|                                          | Mesmo quando<br>tem a carga<br>completa a<br>bateria parece<br>gastar-se<br>rapidamente. | Verifique as opções de poupança<br>de energia. Toque em <b>Iniciar</b> ><br><b>Definições &gt; Sistema &gt;</b><br><b>Alimentação</b> para configurar as<br>opções de poupança de energia. |

#### Mensagens de erro

| Erromensagem                                                                                      | Descrição                                                                         |
|---------------------------------------------------------------------------------------------------|-----------------------------------------------------------------------------------|
| Connection canceled<br>(Ligação interrompida)                                                     | Operation canceled by the user (Operação cancelada pelo utilizador).              |
| Service unavailable -<br>please try again later<br>(Serviço não disponível -<br>tente mais tarde) | A rede não está estável ou o servidor não<br>responde. Volte a tentar mais tarde. |

Connection unavailable please check your network settings (Ligação não disponível - verifique as definições da rede) Não existe nenhum caminho disponível para o destino. Verifique as definições em Iniciar > Definições > Ligações.

 Se o seu Smartphone estiver ligado ao PC via USB, verifique as definições de rede do PC e as definições do ActiveSync (quando é feita a ligação por USB, a função Wi-Fi ou GPRS/3G não é usada).

#### Notas:

Experiment usar o Internet Explorer para ligar a um web site e verificar a ligação em rede.

## Especificações

#### Desempenho

- E100: Qualcomm MSM 7225, 528 MHz
- E101: Qualcomm ESM 7225, 528 MHz
- Memória do sistema:
  - 256 MB de memória SDRAM
  - 512 MB de memória ROM
- Sistema operativo: Microsoft Mobile® 6,5 Professional

#### Ecrã

- Ecrã táctil TFT-LCD, de 3.2"
- Resolução 400 x 240
- Suporte para 65 mil cores

### Multimédia

- Saída de som estéreo de qualidade equivalente a CDs
- Entrada do microfone USB mini
- Altifalante mono 0.5 W (máx)
- Microfone omni direccional

• Formatos suportados

| Тіро                   | Formatos                     |
|------------------------|------------------------------|
| Reprodução<br>de áudio | MP3, AAC, AMR                |
| Toque                  | SP-MIDI, MIDI, AMR, MP3, AAC |
| Gravação de<br>vídeo   | 3GP, MPEG-4, H.263, AVI      |
| Reprodução<br>de vídeo | 3GP, MPEG-4, H.263, H.264    |

#### Conector USB

- Mini conector USB de 10 pinos
- USB secundário
- Entrada d.c. (5 V, 1 A)

### Ligações

E100

- Bluetooth 2,0+EDR
- GSM 850 / 900 / 1800 / 1900
- UMTS 900 / 2100 ou 850 / 1900 / 2100
- HSDPA / HSUPA / EDGE / GPRS

E101

- Bluetooth 2,0+EDR
- EDGE/GPRS/GSM 850 / 900 / 1800 / 1900

#### Câmera

- 2-megapíxeis
- Foco fixo

#### Espansão

cartão de memória MicroSD

• Suporta SDHC (actualmente até 16 GB)

### GPS

- GPS incorporado
- Suporta AGPS

#### Bateria

• Bateria de polímeros de lítio de alta densidade, recarregável e de 1140 mAh (substituível).

Nota: A duração da bateria depende do consumo de energia o qual se baseia na utilização de recursos do sistema. Por exemplo, um uso constante da luz de fundo ou de aplicações muito exigentes em termos de alimentação pode encurtar a duração da carga da bateria entre carregamentos.

### Dimensões

| Altura    | 113 mm              |
|-----------|---------------------|
| Largura   | 56 mm               |
| Espessura | 12,85 mm            |
| Peso      | 118 g (com bateria) |

### Avisos e precauções

- Não utilize este produto perto de água.
- Não coloque este produto sobre um carrinho, uma bancada ou uma mesa instável. Se o produto cair, este pode ficar seriamente danificado.
- As ranhuras e aberturas existentes servem para ventilação; para assegurar o bom funcionamento do produto e para evitar o seu sobreaquecimento, estas aberturas não devem ser bloqueadas ou cobertas. As aberturas nunca devem ser bloqueadas pela colocação do produto sobre uma cama, um sofá, um tapete ou sobre qualquer outra superfície do género. Este produto nunca deve ser colocado perto ou sobre um radiador ou boca de ar quente, ou numa instalação embutida a não ser que seja fornecida a ventilação adequada.
- Nunca introduza qualquer tipo de objectos neste produto através das ranhuras da caixa, uma vez que poderão tocar em pontos de voltagem perigosos ou provocar curto circuitos que podem resultar em incêndio ou em choques eléctricos. Nunca derrame qualquer tipo de líquido sobre o produto.
- Para evitar danos ao nível dos componentes internos e para evitar a fuga de líquido da bateria, não coloque o produto sobre superfícies que vibrem.
- Nunca use este produto durante a prática de desporto, quando estiver a fazer exercício ou em ambientes sujeitos a vibrações pois tal pode causar um curtocircuito ou danos existindo mesmo o risco de explosão da bateria.

#### CUIDADOS a ter ao ouvir música

Para proteger os seus ouvidos, siga as instruções em baixo.

- Aumente o volume gradualmente até obter um nível de som claro e confortável.
- Não aumente o nível de volume quando já tiver obtido um nível confortável.
- Não ouça música muito alta por longos períodos de tempo.
- Não aumente o volume de som de forma a disfarçar o ruído ambiente.
- Reduza o volume se não conseguir ouvir o que as pessoas próximo de si estão a dizer.

#### Informação acerca da bateria

Este produto utiliza uma bateria de polímeros de lítio. Não utilize este dispositivo em locais húmidos, molhados e/ou corrosivos. Não coloque, guarde ou deixe o produto próximo de fontes de calor, em locais com altas temperaturas, exposto á luz solar directa, em fornos micro ondas ou em recipientes sob pressão e não o exponha a temperaturas acima dos 60 °C (140 °F). O não seguimento destas instruções pode causar a fuga do líquido ácido da bateria, esta pode aquecer, explodir ou incendiar-se e causar ferimentos e/ou danos. Não fure, abra ou desmonte a bateria. Se houver fuga de líquido da bateria e este entrar em contacto com a sua pele, lave com água e procure imediatamente um médico. Por razões de segurança, e para prolongar a vida útil da bateria não é possível carregar a mesma em temperaturas baixas (abaixo dos 0 °C/32 °F) ou em temperaturas altas (acima dos 45 °C/113 °F).

Uma bateria nova apenas atinge o seu pico em termos de desempenho após dois ou três ciclos de carregamento completos. A bateria pode ser carregada e descarregada centenas de vezes acabando eventualmente por se desgastar. Quando os tempos de utilização e de suspensão forem significativamente mais curtos que o normal, compre uma bateria nova. Use apenas baterias aprovadas pela Acer e carregue a bateria apenas com carregadores com aprovação da Acer e concebidos para o dispositivo em questão.

Desligue o carregador da tomada eléctrica e do dispositivo quando não o estiver a usar. Não deixe uma bateria totalmente carregada ligada ao carregador a.c. uma vez que um sobrecarregamento da bateria pode encurtar a vida útil da mesma. Se não for usada, uma bateria com carga completa perderá a mesma ao longo do tempo. Se a bateria estiver completamente descarregada, pode demorar alguns minutos até o indicador de carregamento aparecer no ecrã ou até poder fazer chamadas.

Use a bateria apenas para o fim a que a mesma se destina. Nunca use um carregador ou uma bateria que apresente danos.

Não curto-circuite a bateria. O curto-circuito acidental da bateria pode ocorrer quando um qualquer objecto metálico como uma moeda, um clip ou uma caneta entra em contacto directo com os terminais positivos (+) ou negativos (-) da bateria. (Estes têm a forma de tiras metálicas na bateria.) Isto pode acontecer quando, por exemplo, transporta uma bateria suplente no bolso ou na carteira. O curto-circuito dos terminais pode danificar a bateria ou o objecto que entrou em contacto com a mesma.

Se deixar a bateria em locais quentes ou frios como, por exemplo, num carro fechado quando as temperaturas são muito altas ou baixas, a capacidade e a vida útil da mesma serão reduzidas. Tente sempre manter a temperatura da bateria entre os 15 °C e os 25 °C (59 °F e 77 °F). Um dispositivo com uma bateria quente ou fria pode deixar de funcionar temporariamente mesmo que a carga desta esteja completa. O desempenho da bateria fica limitado quando as temperaturas são muito baixas.

Não elimine a bateria pelo fogo pois esta pode explodir. A bateria pode também explodir se for danificada. Disponha da

bateria seguindo os regulamentos locais. Recicle a bateria se possível. Não deite fora juntamente com o lixo doméstico.

#### Substituição da bateria

O Smartphone usa bateria de lítio. Substitua a bateria por uma outra de tipo equivalente à fornecida juntamente com o produto. A utilização de uma bateria de tipo diferente poderá resultar em incêndio ou explosão.

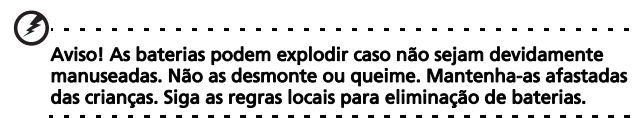

#### Informação de segurança adicional

O seu dispositivo e respectivos acessórios podem conter componentes pequenos. Mantenha-os fora do alcance das crianças.

#### Condições ambientais

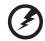

Aviso! Por motivos de segurança, desligue todos os dispositivos sem fios ou de transmissão de sinais de rádio sempre que utilizar o nas seguintes condições. Estes dispositivos podem incluir, mas não limitar a: LAN sem fio (WLAN), bluetooth e/ou 3G.

Lembre-se de seguir quaisquer regulamentos especiais existentes em qualquer área e sempre desligar seu dispositivo quando seu uso for proibido ou quando pode causar interferência ou perigo. Utilize o dispositivo apenas dentro das condições normais de funcionamento do mesmo. Este dispositivo está em conformidade com as directrizes relativas à exposição à radiofrequência e tanto o dispositivo como a respectiva antena devem ser colocados a uma distância mínima de 1.5 centímetros do seu corpo. Não cubra a antena com objectos metálicos e posicione-a à distância acima mencionada. Para uma transmissão com êxito de ficheiros de dados ou de mensagens, este dispositivo tem de ter uma boa ligação em rede. Nalguns casos, a transmissão de ficheiros de dados ou de mensagens pode ser adiada até a ligação em rede ficar disponível. Certifique-se de que segue as instruções acima relativamente à distância que deve existir entre o dispositivo e o seu corpo até a operação de transmissão ficar concluída. Algumas partes deste dispositivo são magnéticas. Assim, as pessoas que usam aparelhos de audição não devem colocar o dispositivo junto do ouvido no qual usam o aparelho. Não coloque cartões de crédito ou outros dispositivos de armazenamento magnéticos junto do dispositivo pois a informação neles armazenada pode ser eliminada.

### Dispositivos médicos

A utilização de qualquer equipamento que transmita sinais de rádio, incluindo telefones sem fios, pode interferir com o funcionamento de dispositivos médicos que não estejam devidamente protegidos. Consulte um médico ou o fabricante do dispositivo médico em questão para determinar se o mesmo está devidamente protegido contra interferências de radiofrequência externas ou caso tenha alguma dúvida. Desligue o dispositivo em centros de saúde sempre que tal lhe seja pedido. Os hospitais ou centros de saúde utilizam equipamentos sensíveis à energia de radiofrequência.

**Marca-passo** Os fabricantes de pacemakers recomendam que seja observada uma distância mínima de 15.3 cm entre os dispositivos sem fios e os pacemakers de forma a evitar potenciais interferências com estes. Estas recomendações estão de acordo com as pesquisas realizadas independentemente e também pelos fabricantes de dispositivos que utilizam a tecnologia sem fios. As pessoas com pacemakers devem ter em conta o seguinte:

- Manter sempre uma distância superior a 15.3 cm entre o dispositivo e o pacemaker.
- Não transportar o dispositivo junto ao pacemaker quando o dispositivo está ligado. Se suspeitar de alguma interferência, desligue o dispositivo e afaste-o de si.

Aparelhos de audição. Alguns dispositivos digitais sem fios podem interferir com alguns aparelhos de audição. Se houver algum tipo de interferência, consulte o fornecedor de serviços.

#### Veículos

Os sinais de radiofrequência podem afectar negativamente os sistemas electrónicos instalados ou não devidamente protegidos que se encontram nos veículos motorizados como. por exemplo, os sistemas electrónicos para iniecção do combustível, os sistemas electrónicos de travagem (anti blogueio), os sistemas electrónicos para controlo da velocidade e os air bags. Para mais informações, consulte o fabricante, ou o representante, do seu veículo ou de gualquer equipamento que tenha adicionado. O dispositivo apenas deve ser reparado ou instalado no veículo por técnicos qualificados. Uma instalação ou reparação defeituosa pode ser perigosa e pode invalidar a garantia do dispositivo. Verifigue regularmente todo o equipamento sem fios instalado no veículo para ver se este está a funcionar correctamente. Não guarde ou transporte líquidos inflamáveis, gases ou materiais explosivos no mesmo compartimento que o dispositivo, seus componentes ou acessórios. No caso de veículos equipados com air bags, não se esqueca de que estes são activados por impactos fortes. Não cologue quaisquer objectos, incluindo equipamentos sem fios instalados ou portáteis na zona por cima dos air bags ou na área de enchimento dos mesmos. Se o equipamento sem fios instalado no veículo não estiver instalado de forma correcta e os air bags forem activados, tal poderá dar origem a ferimentos graves. A utilização deste dispositivo a bordo de

aviões é proibida. Desligue o dispositivo antes de entrar no avião. A utilização de telefones sem fios a abordo de aviões pode ser perigosa por interferir com o controlo do próprio avião, por interferir com as redes sem fios e pode ser ilegal.

### Atmosferas potencialmente explosivas

Desligue o dispositivo em áreas com atmosferas potencialmente explosivas e obedeca a todos os sinais e instruções. As atmosferas potencialmente perigosas incluem áreas onde normalmente é aconselhado desligar o motor do veículo. A existência de faíscas nestas áreas pode dar origem a uma explosão ou a um incêndio e ainda causar ferimentos ou até mesmo a morte. Desligue o dispositivo nas estações de servico sobretudo junto das bombas de gasolina. Tenha em atenção as restrições à utilização de equipamento de rádio em depósitos de combustíveis, em armazéns e áreas de distribuição, fábricas de produtos químicos ou em locais onde estejam em curso operações de rebentamento. As áreas com atmosferas potencialmente explosivas estão geralmente claramente assinaladas embora isto possa nem sempre acontecer. Estas áreas incluem as partes debaixo do convés nos navios, as zonas de transferência de produtos guímicos ou de armazenamento dos mesmos, veículos que utilizem gás liquefeito (propano ou butano) e áreas onde o ar contenha químicos ou partículas como, por exemplos, grãos, poeiras e pós derivados do metal.

Obedeça a quaisquer avisos restritivos. Não utilize o dispositivo quando existirem operações de explosão em curso.

## Chamadas de emergência

Importante: Os telefones sem fios, incluindo este dispositivo, funcionam com sinais de rádio, redes sem fios, linhas telefónicas fixas e funções programadas pelo utilizador. Por este motivo, não é possível garantir a ligação em todas as condições. O utilizador não deve depender exclusivamente de qualquer dispositivo sem fios para comunicações importantes como, por exemplo, emergências médicas.

Para fazer uma chamada de emergência:

- Se o dispositivo não estiver ligado, ligue-o. Verifique a potência do sinal. Algumas redes podem requerer que um cartão SIM válido esteja devidamente introduzido no dispositivo.
- 2. Prima o botão as vezes necessárias para limpar o ecrã e disponibilizar o dispositivo para fazer chamadas.
- Introduza o número de emergência que corresponde ao local onde se encontra. Os números de emergência variam conforme a área onde se encontra.
- 4. Prima o botão Call (Chamar).

Pode ser necessário desligar algumas funções antes de poder fazer uma chamada de emergência. Consulte este guia ou o fornecedor de serviços para obter mais informações.

Ao fazer uma chamada de emergência forneça toda a informação necessária e da forma mais precisa possível. O seu dispositivo sem fios pode ser a única forma de comunicação no local de um acidente. Não termine a chamada até ter autorização para o fazer.

# Informação sobre eliminação e reciclagem

Não elimine este dispositivo electrónico deitando-o no contentor do lixo.

Para minimizar a poluição e garantir a protecção global do ambiente, recicle este equipamento. Para mais informações sobre as regras de regem os Resíduos de Equipamentos Eléctricos e Electrónicos (REEE), visite o site http://www.acergroup.com/public/Sustainability/sustainability01.htm

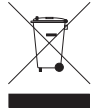

Informação sobre o mercúrio

Para projectores e produtos electrónicos com monitor ou ecrã LCD/CRT:

A(s) lâmpada(s) dentro deste produto contém mercúrio e deve ser reciclada ou eliminada de acordo com as leis federais, estaduais ou locais. Para obter mais informações, contacte a Electronic Industries Alliance através do endereço <u>www.eiae.org</u>. Para informação específica acerca da eliminação de lâmpadas, visite o site <u>www.lamprecycle.org</u>.

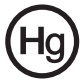

### Manutenção do Smartphone

 TENHA cuidado para não riscar o ecrã do Smartphone. Mantenha o ecrã limpo. Ao trabalhar com seu smartphone, use seu dedo ou unha. Nunca use uma caneta a sério ou lápis ou outro objecto afiado sobre a superfície do ecrã.

- NÃO exponha o Smartphone à chuva ou a humidade. Não deixe que entre água para os circuitos através dos botões do painel frontal ou das ranhuras de expansão. De uma maneira geral, trate o Smartphone tal como trataria um telemóvel ou outro dispositivo electrónico de pequenas dimensões.
- 3. NÃO deixe o Smartphone cair e não o sujeite a impactos fortes. Não coloque o Smartphone no bolso de trás.
- 4. NÃO exponha o Smartphone a temperaturas extremas. Por exemplo, não deixe o Smartphone no painel de instrumentos do carro num dia quente ou quanto as temperaturas estiverem abaixo de zero. Mantenha-o também afastado de aquecedores e outras fontes de calor.
- 5. NÃO use ou guarde o Smartphone em locais com pó, húmidos ou molhados.
- USE um pano macio e humedecido para limpar o Smartphone. Se a superfície do ecrã ficar suja, limpe-a com um pano macio humedecido com um detergente limpa vidros diluído.
- 7. NÃO exerça pressão sobre o ecrã para não o partir.

### Normas de segurança

## Compatível com a certificação obrigatória Russa

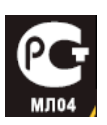

#### Declaração de píxeis do ecrã LCD

O ecrã LCD foi produzido usando técnicas de fabrico de alta precisão. No entanto, alguns píxeis podem ocasionalmente desaparecer ou serem apresentados como pontos negros ou vermelhos. Isto não afecta a imagem gravada e não é sinal de mau funcionamento.

#### Aviso relativo aos dispositivos de rádio

**Nota:** A informação que se segue, destina-se apenas aos modelos com LAN sem fios e/ou Bluetooth.

#### Gerais

Este produto está em conformidade com as normas de radiofrequência e de segurança de qualquer país ou região em que o mesmo tenha sido aprovado para utilização sem fios. Dependendo da configuração, este produto pode ou não incluir dispositivos de rádio sem fios (como, por exemplo, módulos LAN sem fios e/ou Bluetooth). As informações abaixo e para os produtos com tais dispositivos.

#### Informação do certificado (SAR)

Este dispositivo satisfaz os requisitos da UE (1999/519/EC) quanto à limitação de exposição do público em geral a campos electromagnéticos para protecção da saúde humana.

Estas limitações fazem parte de recomendações extensivas para protecção do público em geral. Estas recomendações foram desenvolvidas e verificadas por organizações científicas independentes através de avaliações regulares e rígidas de estudos científicos. Para garantir a segurança de todas as pessoas, independentemente da sua idade e estado de saúde, estes limites incluem uma significativa margem de segurança.

Antes dos dispositivos de rádio serem postos em circulação, os mesmos devem estar de acordo com as leis europeias ou os seus valores limites devem ser verificados; só depois lhes pode ser atribuído o símbolo CE.

A unidade de medida recomendada pelo Concelho da União Europeia para os telemóveis é a SAR (Specific Absorption Rate). Este valor SAR está limitado a 2.0 W/kg, medido sobre 10 g de tecido do corpo. Este satisfaz os requisitos da CIPRNI (Comissão Internacional para a Protecção contra as Radiações Não-Ionizantes) e foi incluído na norma europeia EN 50360 relativa aos dispositivos de rádio móveis. O regulamento SAR para telefones móveis é compatível com o padrão europeu EN 62209-1. O valor SAR máximo é calculado no nível de saída máximo em todas as bandas de frquência do telefone móvel. Durante o uso, o nível SAR actual é geralmente muito inferior ao valor máximo porque o telemóvel funciona a níveis de produção diferentes. A transmissão é feita apenas ao nível necessário para atingir a rede. Em geral se aplica o seguinte: Quanto mais próximo da estação de base mais inferior a saída de transmissão de seu telefone móvel. O valor SAR testado deste dispositivo é conforme a seguir:

#### E100

| CE                |                  | NCC               |                  |
|-------------------|------------------|-------------------|------------------|
| Cabeça (W/kg 10g) | Corpo (W/kg 10g) | Cabeça (W/kg 10g) | Corpo (W/kg 10g) |
| 0.732             | 1,37 (2,5 cm)    | 0.732             | NA               |

#### E101

| CE                |                  | NCC               |                  |
|-------------------|------------------|-------------------|------------------|
| Cabeça (W/kg 10g) | Corpo (W/kg 10g) | Cabeça (W/kg 10g) | Corpo (W/kg 10g) |
| 0.747             | 1,5 (2,5 cm)     | 0.747             | NA               |

#### Aviso NCC

警語

經型式認證合格之低功率射頻電機,非經許可,公司、商號或使用者均不得 擅自變更頻率,加大功率或變更原設計之特性及功能

低功率射頻電機之使用不得影響飛航影響安全及干擾合法通信,經發現有干 擾現象時,應立即停用,並改善至無干擾時方得繼續使用

前項合法通信,指一電信法規定作業之無線電通信低功率射頻電機需忍受合 法通信或工業,科學及醫療用電波輻射性電機設備之干擾,減少電磁波影響, 請妥適使用

#### Aviso de bateria de íon-lítio

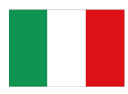

ATTENZIONE! Rischio di esplosione della batteria se sostituita in modo errato. Sostituire la batteria con un una di tipo uguale o equivalente consigliata dalla fabbrica. Non disperdere le batterie nell'ambiente.

VORSICHT! Explosionsgefahr bei unsachgemäßen Austausch der Batterie. Ersatz nur durch denselben oder einem vom Hersteller empfohlenem ähnlichen Typ. Entsorgung gebrauchter Batterien nach Angaben des Herstellers.

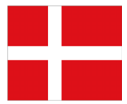

ADVARSELI! Lithiumbatteri - Eksplosionsfare ved fejlagtig håndtering. Udskiftning må kun ske med batteri af samme fabrikat og type. Levér det brugte batteri tilbage til leverandøren.

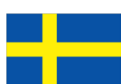

VARNING! Explosionsfara vid felaktigt batteribyte. Använd samma batterityp eller en ekvivalent typ som rekommenderas av apparattillverkaren. Kassera använt batteri enligt fabrikantens instruktion.

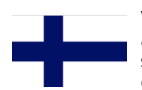

VAROITUS! Paristo voi räjähtää, jos se on virheellisesti asennettu. Vaihda paristo ainoastaan laitevalmistajan sousittelemaan tyyppiin. Hävitä käytetty paristo valmistagan ohjeiden mukaisesti.

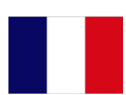

ATTENTION ! Il y a danger d'explosion s'il y a remplacement incorrect de la batterie. Remplacer uniquement avec une batterie du mêre type ou d' un type équivalent recommandé par le constructeur. Mettre au rebut les batteries usagées conformément aux instructions du fabricant.

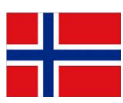

ADVARSEL! Eksplosjonsfare ved feilaktig skifte av batteri. Benytt samme batteritype eller en tilsvarende type anbefalt av apparatfabrikanten. Brukte batterier kasseres i henhold til fabrikantens instruksjoner.

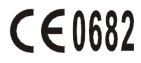

Acer Incorporated

Date: August 26, 2009

#### **Declaration of Conformity**

We, Acer Incorporated,

of 8F., No. 88, Sec. 1, Hsin Tai Wu Rd. Hsichih Taipei Hsien 221, Taiwan Declare under sole responsibility that the product: Model: E100 Description: Smart HandHeld

To which this declaration relates, is in conformity with the following standards and/ or other normative documents:

- •EN 301 511 V9.0.2
- •EN 300 328 V1.7.1
- •EN 301 908-1/ -2 V3.2.1
- •EN 300 440-1 V1.4.1/ EN300 440-2 V1.2.1
- •EN 301 489-1 V1.8.1/ -3 V1.4.1/ -7 V1.3.1/ -17 V1.3.2/ -24 V.1.4.1
- EN 55022:2006+ A1:2007 Class B; EN 55024:1998/A1:2001/A2:2003
- •EN 60950-1:2001+A11:2004
- •EN 50332-1:2000/ -2: 2003
- •EN 50360:2001/ EN 62209-1:2006/ EN62311:2008/ OET65C

We hereby declare that the above named product is in conformance to all the essential

requirements of the R&TTE Directive (99/5/EC) issued by the Commission of the European Community.

The conformity assessment procedure referred to in Article 10 and detailed in Annex [IV] of directive 1999/5/EC has been followed related to Articles

- R&TTE Article 3.1 (a) Health and Safety
- R&TTE Article 3.1 (b) EMC
- R&TTE Article 3.2 Spectrum Usage

with the involvement of the following Notified Body:

CETECOM, Untertuerkheimer Str. 6 – 10 66117 Saarbruecken Identification mark: 0682 (Notified Body) CE The technical documentation relevant to the above equipment will be held at:

Acer Incorporated 8F., No. 88, Sec. 1, Hsin Tai Wu Rd. Hsichih Taipei Hsien 221, Taiwan Authorized Person:

Name: Harriot Lee

**C**€0682

Acer Incorporated

Date: August 26, 2009

#### **Declaration of Conformity**

We, Acer Incorporated,

of 8F., No. 88, Sec. 1, Hsin Tai Wu Rd. Hsichih Taipei Hsien 221, Taiwan Declare under sole responsibility that the product: Model: F101

Description: Smart HandHeld

To which this declaration relates, is in conformity with the following standards and/ or other normative documents:

- •EN 301 511 V9.0.2
- •EN 300 328 V1.7.1
- •EN 300 440-1 V1.4.1/ EN300 440-2 V1.2.1
- •EN 301 489-1 V1.8.1/ -3 V1.4.1/ -7 V1.3.1/ -17 V1.3.2
- •EN 55022:2006+ A1:2007 Class B; EN 55024:1998/A1:2001/A2:2003
- •EN 60950-1: 2001+A11:2004
- •EN 50332-1:2000/ -2: 2003
- •EN 50360:2001/ EN 62209-1:2006/ EN62311:2008/ OET65C

We hereby declare that the above named product is in conformance to all the essential

requirements of the R&TTE Directive (99/5/EC) issued by the Commission of the European Community.

The conformity assessment procedure referred to in Article 10 and detailed in Annex [IV] of directive 1999/5/EC has been followed related to Articles

- R&TTE Article 3.1 (a) Health and Safety
- R&TTE Article 3.1 (b) EMC
- R&TTE Article 3.2 Spectrum Usage

with the involvement of the following Notified Body:

CETECOM, Untertuerkheimer Str. 6 – 10 66117 Saarbruecken Identification mark: 0682 (Notified Body) CE The technical documentation relevant to the above equipment will be held at:

Acer Incorporated 8F., No. 88, Sec. 1, Hsin Tai Wu Rd. Hsichih Taipei Hsien 221, Taiwan Authorized Person:

Name: Harriot Lee

#### Α

| ActiveSync                   |    |
|------------------------------|----|
| sincronização                | 57 |
| actualizações                | 67 |
| actualizar programa          | 67 |
| ajuda                        |    |
| fontes                       | 6  |
| altifalante                  | 24 |
| atribuição de nome           | 62 |
| R                            | 02 |
| barramente de chamadas       | EO |
| Plustooth                    | 50 |
| Biuetootn                    | 71 |
| auscultadores                | /1 |
| definições                   | 47 |
| enviar contactos             | 53 |
| ligações                     | 48 |
| botoes das aplicações 12,    | 64 |
| C                            |    |
| Calendário                   | 57 |
| câmara                       |    |
| edição de fotos              | 43 |
| formatos suportados          | 41 |
| gravar clips de vídeo        | 41 |
| ícones e indicadores         | 39 |
| informação                   | 80 |
| ligar e desligar             | 22 |
| tirar fotografias            | 41 |
| trocar de câmaras numa       |    |
| chamada de vídeo             | 22 |
| caneta                       | 27 |
| características              | 5  |
| carregamento da              |    |
| bateria                      | 17 |
| informação                   | 81 |
| Cartão de memória SD         | 7/ |
| informação                   | 20 |
| certificações de segurança   | 82 |
| certificados do sistema      | 61 |
| chamada am ospora            | C4 |
| chamada em espera            | 51 |
| chamadas                     |    |
| a partir de outras aplicaçõe | 5  |
| ZI                           |    |
| alternar entre chamadas .    | 23 |
|                              |    |

| atender22                              |
|----------------------------------------|
| colocar em espera                      |
| opções visíveis no ecrã 22             |
| rejeitar23                             |
| terminar                               |
| chamadas de voz                        |
| o ecrã de chamadas de voz .            |
| 22                                     |
| Conector USB80                         |
| contactos                              |
| adicionar e editar contactos<br>51     |
| atribuição de toques 51<br>eliminar 53 |
| telefonar para um contacto             |
| 20                                     |

#### D

| definições da luz de fundo<br>definições regionais<br>desempenho | 63<br>66<br>79 |
|------------------------------------------------------------------|----------------|
| . E                                                              |                |
| ecrã                                                             | 79             |
| ecrã hoje                                                        | 62             |
| encaminhamento de chamadas                                       | 50             |
| especificações                                                   | 78             |
| F                                                                |                |

| fotos e vídeos                    |
|-----------------------------------|
| edição43                          |
| função de antecipação de palavras |
|                                   |
| G                                 |
| GPRS72                            |
| н                                 |
| histórico de chamadas20           |
| opções25                          |
| I I                               |
| ID do autor da chamada 50         |
| К                                 |
| Kit de ferramentas SIM54          |
| L                                 |
| LEDs indicadores12                |
| ligação ao PC56                   |
|                                   |

| ligações                   | 79  |  |
|----------------------------|-----|--|
| administrar                | 49  |  |
| ligar                      | 15  |  |
| м                          |     |  |
| Mensagens de erro          | 77  |  |
| Mensagens MMS              | 33  |  |
| menus de                   |     |  |
| aiuda                      | . 6 |  |
| modo de voo                | 45  |  |
| N                          |     |  |
|                            | ~ 4 |  |
| numeros internacionais 21, | 24  |  |
| 0                          |     |  |
| opções de introdução de    |     |  |
| informação                 | 29  |  |
| opções do ecrã             | 67  |  |
| P                          |     |  |
| Perguntas frequentes       | 77  |  |
| programa                   |     |  |
| lista                      | 82  |  |
| R                          |     |  |
| rada                       |     |  |
| selecção                   | 47  |  |
|                            |     |  |

| remoção da embalagem9<br>resolução de problemas77<br>S |
|--------------------------------------------------------|
| software                                               |
| remocão66                                              |
| sons e notificações63                                  |
| T                                                      |
| tarefas                                                |
| teclado no ecrã 28                                     |
| teclado numérico no ecrã 20                            |
| telefono                                               |
|                                                        |
| configurações                                          |
| telemovel                                              |
| ligações47                                             |
| Tons de campainha51                                    |
| V                                                      |
| vistas10                                               |
| volume                                                 |
| ajuste62                                               |
| volume do microfone65                                  |
| W                                                      |
| Windows Media Player58                                 |